Langkah-langkah perhitungan rata-rata, SD, Variansi kelas Eksperimen dan Kontrol.

1. Masukkan nilai di kelompok Eksperimen dan Kontrol, kemudian pilih Analyze, Descriptive Statistics, Descriptives

| 🔁 Dafta | ar Nilai pr     | e test.sav [Da  | ataSet1] - IBM SF | PSS Statistics Data Editor |        |                   |          |      |     |     |        |
|---------|-----------------|-----------------|-------------------|----------------------------|--------|-------------------|----------|------|-----|-----|--------|
| File    | <u>E</u> dit ⊻i | ew <u>D</u> ata | Transform         | Analyze Direct Marketing   | Graphs | Utilities Add-ons | Window H | lelp |     |     |        |
| 0       |                 |                 |                   | Reports                    | ۴      |                   |          | -    |     | ABC |        |
|         |                 |                 |                   | Descriptive Statistics     | Þ      | Frequencies       |          | 14   |     |     |        |
| 1       |                 |                 |                   | Ta <u>b</u> les            | Þ      | Descriptives      |          |      |     |     |        |
|         | E               | ksperimen       | Kontrol           | Compare Means              | •      | A Explore         | var      | var  | var | var | var    |
| 1       |                 | 90              | 50                | General Linear Model       | *      |                   |          |      |     |     |        |
| 2       |                 | 50              | 60                | Generalized Linear Model   | s 🕨    | Crossiaos         |          |      |     |     |        |
| 3       |                 | 80              | 70                | Mixed Models               |        | TURF Analysis     |          |      |     |     |        |
| 4       |                 | 90              | 60                | Correlate                  | *      | Ratio             |          |      |     |     |        |
| 5       |                 | 50              | 60                | Regression                 |        | P-P Plots         |          |      |     |     |        |
| 6       |                 | 30              | 50                | Loglinear                  |        | 🛃 Q-Q Plots       |          |      |     |     |        |
| 7       |                 | 60              | 70                | Neural Networks            |        |                   |          |      |     |     |        |
| 8       |                 | 50              | 60                | Classify                   |        | 1                 |          |      |     |     |        |
| 9       |                 | 40              | 40                | Dimension Reduction        |        | -                 |          |      |     |     |        |
| 10      |                 | 70              | 70                | Scale                      |        |                   |          |      |     |     |        |
| 11      |                 | 60              | 60                | Noncoromotrio Tanto        |        |                   |          |      |     |     |        |
| 12      |                 | 70              | 60                | Nonparametric rests        | 1      |                   |          |      |     |     |        |
| 13      |                 | 30              | 70                | Forecasting                |        |                   |          |      |     |     |        |
| 14      |                 | 50              | 80                | Survival                   |        |                   |          |      |     |     |        |
| 15      |                 | 60              | 50                | Multiple Response          |        |                   |          |      |     |     |        |
| 16      |                 | 50              | 90                | Missing Value Analysis     |        |                   |          |      |     |     |        |
| 17      |                 | 80              | 70                | Multiple Imputation        |        | -                 |          |      |     |     |        |
| 18      |                 | 60              | 90                | Complex Samples            | •      |                   |          |      |     |     |        |
| 19      |                 | 40              | 70                | Simulation                 |        |                   |          |      |     |     |        |
| 20      |                 | 60              | 80                | Quality Control            | •      |                   |          |      |     |     |        |
| 21      |                 | 70              |                   | ROC Curve                  |        |                   |          |      |     |     |        |
| 22      |                 |                 |                   |                            | 2      |                   |          |      |     |     |        |
| 23      |                 |                 |                   |                            |        |                   |          |      |     |     |        |
| 2/      | 4               |                 |                   |                            |        |                   |          |      |     |     | -      |
|         |                 |                 |                   |                            |        |                   |          |      |     |     |        |
| Data V  | Va Va           | riable View     |                   |                            |        |                   |          |      |     |     |        |
| Descrip | ptives          |                 |                   |                            |        |                   |          |      |     |     | IBM SP |

 Masukkan Eksperimen dan Kontrol ke Variable, pilih Options dan Conteng Mean, std deviation, Maximum, Minimum, Variance, S.E mean, lalu klik Continue dan klik OK

| a Daftar Nila    | pre test.sav [Dat | aSet1] - IBM SF | PSS Statistics Data Editor |                                    |           |             |                                          |
|------------------|-------------------|-----------------|----------------------------|------------------------------------|-----------|-------------|------------------------------------------|
| <u>Eile Edit</u> | View Data         | Transform       | Analyze Direct Marketing   | g <u>G</u> raphs <u>U</u> tilities | Add-ons   | Window Help |                                          |
|                  |                   |                 | ∽ 📲 📥 🛋                    |                                    | ş 🙀       |             |                                          |
|                  |                   |                 |                            |                                    |           |             |                                          |
|                  | Eksperimen        | Kontrol         | var var                    | var var                            | var       | var va      | ar var var var                           |
| 1                | 90                | 50              | Descriptives               |                                    |           | X           | to Descriptions Ontings                  |
| 2                | 50                | 60              |                            |                                    |           |             | Descriptives: Options                    |
| 3                | 80                | 70              |                            | Variable(s)                        | ¢         | Options     | Mean Sum                                 |
| 4                | 90                | 60              |                            | Ekspe                              | rimen     | Style       | Dispersion                               |
| 5                | 50                | 60              |                            | Kontro                             | 1         | - dife      |                                          |
| 6                | 30                | 50              |                            |                                    |           | Bootstrap   | Sig. deviation Minimum                   |
| 7                | 60                | 70              |                            | \$                                 |           |             | Variance Maximum                         |
| 8                | 50                | 60              |                            |                                    |           |             | <u>R</u> ange <u></u> S. <u>E</u> . mean |
| 9                | 40                | 40              |                            |                                    |           |             | Distribution                             |
| 10               | 70                | 70              |                            |                                    |           |             | 🕅 Kurtosis 🕅 Skewness                    |
| 11               | 60                | 60              |                            |                                    |           |             |                                          |
| 12               | 70                | 60              | Save standardized v        | values as variables                |           | _           | Display Order                            |
| 13               | 30                | 70              | OK                         | Paste Reset C                      | ancel Hel | p           | Variable list                            |
| 14               | 50                | 80              |                            |                                    | 1         |             | ◎ Alphabetic                             |
| 15               | 60                | 50              |                            |                                    |           |             | Ascending means                          |
| 16               | 50                | 90              |                            |                                    |           |             | © Descending means                       |
| 17               | 80                | 70              |                            |                                    |           |             |                                          |
| 18               | 60                | 90              |                            |                                    |           |             | Continue Cancel Help                     |
| 19               | 40                | 70              |                            |                                    |           |             |                                          |
| 20               | 60                | 80              |                            |                                    |           |             |                                          |
| 21               | 70                |                 |                            |                                    |           |             |                                          |
| 22               |                   |                 |                            |                                    |           |             |                                          |
| 23               |                   |                 |                            |                                    |           |             |                                          |
| 24               |                   |                 |                            |                                    |           |             |                                          |
|                  |                   |                 |                            |                                    |           | ***         |                                          |
| Data View        | Variable View     |                 |                            |                                    |           |             |                                          |

# Maka akan muncul tabel sebagai berikut

|            | N         | Minimum   | Maximum   | Mea       | an    | Std. Deviation | Variance  |
|------------|-----------|-----------|-----------|-----------|-------|----------------|-----------|
|            |           |           |           |           | Std.  |                |           |
|            | Statistic | Statistic | Statistic | Statistic | Error | Statistic      | Statistic |
| Eksperimen | 21        | 30        | 90        | 59,05     | 3,774 | 17,293         | 299,048   |
| Kontrol    | 20        | 40        | 90        | 65,50     | 2,945 | 13,169         | 173,421   |
| Valid N    | 20        |           |           |           |       |                |           |
| (listwise) | 20        |           |           |           |       |                |           |

**Descriptive Statistics** 

Langkah langkah uji Normalitas kelas eksperimen dan kontrol pada Pre test

1. Buka program spss, klik Variable View kemudian isi kolom name dengan

Eksperimen dan kontrol dan rubah decimals menjadi 0

| <u>File</u> <u>E</u> dit | ⊻iew <u>D</u> ata | Transform | Analyze  | Direct <u>M</u> arketi | ng <u>G</u> raphs <u>U</u> | tilities Add- <u>o</u> r | ns <u>W</u> indow | Help    |       |         |         |
|--------------------------|-------------------|-----------|----------|------------------------|----------------------------|--------------------------|-------------------|---------|-------|---------|---------|
| 😂 H                      |                   |           | <b>1</b> |                        | M M                        |                          |                   |         |       | ABG     |         |
|                          | Name              | Type      | Width    | Decimals               | Label                      | Values                   | Missing           | Columns | Align | Measure | Role    |
| 1                        | Eksperimen        | Numeric   | 8        | 0                      |                            | None                     | None              | 8       | Right | Unknown | 🔪 Input |
| 2                        | Kontrol           | Numeric   | 8        | 0                      |                            | None                     | None              | 8       | Right | Unknown | 🥆 Input |
| 3                        |                   |           |          |                        |                            |                          |                   |         |       |         |         |
| 4                        |                   |           |          |                        |                            |                          |                   |         |       |         |         |
| 5                        |                   |           |          |                        |                            | -                        |                   |         |       |         |         |
| 6                        |                   |           |          |                        |                            |                          |                   |         |       |         |         |
| 7                        |                   | -         |          |                        |                            |                          |                   |         |       |         |         |
| 8                        |                   |           |          |                        |                            |                          |                   |         |       |         |         |
| 9                        |                   |           |          |                        |                            |                          |                   |         |       |         |         |
| 10                       |                   |           |          |                        |                            |                          |                   |         |       |         |         |
| 11                       |                   |           |          | _                      |                            |                          |                   |         |       |         |         |
| 12                       |                   |           |          |                        |                            |                          |                   |         |       |         |         |
| 13                       |                   |           |          |                        |                            |                          |                   |         |       |         |         |
| 14                       |                   |           |          |                        |                            |                          |                   |         |       |         | _       |
| 15                       |                   |           | -        |                        |                            |                          |                   |         | -     | -       | _       |
| 10                       |                   |           |          |                        |                            |                          |                   |         |       |         | _       |
| 10                       |                   |           |          |                        |                            |                          |                   |         |       |         | _       |
| 10                       |                   |           |          |                        |                            |                          |                   |         |       |         | -       |
| 20                       |                   | -         |          |                        |                            |                          |                   |         |       | -       | -       |
| 20                       |                   | -         |          |                        |                            |                          |                   |         |       |         | -       |
| 22                       |                   |           |          |                        |                            |                          |                   |         | -     | -       |         |
| 23                       |                   |           |          |                        |                            |                          |                   |         |       |         |         |
| 24                       |                   |           |          |                        |                            |                          |                   |         |       | -       | -       |
| 25                       |                   |           |          |                        |                            |                          |                   |         |       |         | -       |
|                          | 1                 |           |          |                        |                            |                          |                   |         |       |         | _       |
| Data View                | Variable View     |           |          |                        |                            |                          |                   |         |       |         |         |

2. klik Data View dan isilah nilai berdasarkan kelompok masing-masing

| File | Edit   | View Data     | Transform | Analyze  | Direct Marketing | Graph     | s <u>U</u> tilities   | Add-ons | Window | Help |     |                       |                       |            |
|------|--------|---------------|-----------|----------|------------------|-----------|-----------------------|---------|--------|------|-----|-----------------------|-----------------------|------------|
| 2    | Open d | ata document  | J 🗠 🤇     | <b>X</b> |                  | K         | #                     |         | 雪      |      | A   | 0                     | ABC                   |            |
|      |        |               |           |          |                  |           |                       |         |        |      |     |                       |                       |            |
|      |        | Eksperimen    | Kontrol   | var      | var              | var       | var                   | var     | var    |      | var | var                   | var                   | var        |
|      | 1      | 90            | 50        |          |                  |           |                       |         |        |      |     |                       |                       |            |
|      | 2      | 50            | 60        |          |                  |           |                       |         |        |      |     |                       |                       |            |
|      | 3      | 80            | 70        |          |                  |           |                       |         |        |      |     |                       |                       |            |
|      | 4      | 90            | 60        |          |                  |           |                       |         |        |      |     |                       |                       |            |
|      | 5      | 50            | 60        |          |                  |           |                       |         |        |      |     |                       |                       |            |
|      | 6      | 30            | 50        |          |                  |           |                       |         |        |      |     |                       |                       |            |
|      | 7      | 60            | 70        |          |                  |           |                       |         |        |      |     |                       |                       |            |
|      | 8      | 50            | 60        |          |                  |           |                       |         |        |      |     |                       |                       |            |
|      | 9      | 40            | 40        |          |                  |           |                       |         |        |      |     |                       |                       |            |
|      | 10     | 70            | 70        |          |                  |           |                       |         |        |      |     |                       |                       |            |
|      | 11     | 60            | 60        |          |                  |           |                       |         |        |      |     |                       |                       |            |
|      | 12     | 70            | 60        |          |                  |           |                       |         |        |      |     |                       |                       |            |
|      | 13     | 30            | 70        |          |                  |           |                       |         |        |      |     |                       |                       |            |
|      | 14     | 50            | 80        |          |                  |           |                       |         |        |      |     |                       |                       |            |
|      | 15     | 60            | 50        |          |                  |           |                       |         |        |      |     |                       |                       |            |
|      | 16     | 50            | 90        |          |                  |           |                       |         |        |      |     |                       |                       |            |
|      | 17     | 80            | 70        |          |                  |           |                       |         |        |      |     |                       |                       |            |
|      | 18     | 60            | 90        |          |                  |           |                       |         |        |      |     |                       |                       |            |
|      | 19     | 40            | 70        |          |                  |           |                       |         |        |      |     |                       |                       |            |
|      | 20     | 60            | 80        |          |                  |           |                       |         |        |      |     |                       |                       |            |
| 1    | 21     | 70            |           |          |                  |           |                       |         |        |      |     |                       |                       |            |
|      | 22     |               |           |          |                  |           | 1.                    | _       |        |      |     |                       |                       | <u>[</u>   |
|      | 23     |               |           |          |                  |           |                       |         |        |      |     |                       |                       |            |
|      | 24     | 1             |           |          |                  | and a set | a subscription of the |         |        |      |     | And the second second | and the second second | Carron and |
| Det  |        | Variable View | P         |          |                  |           |                       |         |        | ***  |     |                       |                       |            |
| Data | a view | variable view |           |          |                  |           |                       |         |        |      |     |                       |                       |            |

3. Pilih Analyze, Nonparametric Test, Legacy Dialogs, dan 1-Sample K-S

| <b>a</b> 6 |             | 5                    | Reports                   | *               |              |     |           | 0              | ABC |    |
|------------|-------------|----------------------|---------------------------|-----------------|--------------|-----|-----------|----------------|-----|----|
|            | · · · · · · | <u>a necessar</u> es | Descriptive Statistics    |                 | III          |     |           | •••            |     |    |
|            |             |                      | Tables                    | ×               | 1            | 10  |           |                |     |    |
|            | Eksperimen  | Kontrol              | Compare Means             | var             | var          | var | var       | var            | var | Va |
| 1          | 90          | 50                   | General Linear Model      |                 |              |     |           | 0              |     | 1  |
| 2          | 50          | 60                   | Generalized Linear Models |                 |              | -   |           |                |     |    |
| 3          | 80          | 70                   | Mixed Models              |                 |              |     |           |                |     |    |
| 4          | 90          | 60                   | Correlate                 | ÷               |              |     |           |                |     |    |
| 5          | 50          | 60                   | Regression                |                 |              |     |           |                |     |    |
| 6          | 30          | 50                   | Loglinear                 |                 |              |     |           |                |     |    |
| 7          | 60          | 70                   | Neural Networks           |                 |              |     |           |                |     |    |
| 8          | 50          | 60                   | Classify                  |                 |              |     |           |                |     |    |
| 9          | 40          | 40                   | Dimension Reduction       |                 |              |     |           |                |     |    |
| 10         | 70          | 70                   | Casta                     |                 |              |     |           |                |     |    |
| 11         | 60          | 60                   | Scale                     |                 |              |     | 1         |                |     |    |
| 12         | 70          | 60                   | Nonparametric Tests       | ▲ <u>O</u> ne S | ample        |     |           |                |     |    |
| 13         | 30          | 70                   | Forecasting               | / Indepe        | endent Sampl | es  |           |                |     |    |
| 14         | 50          | 80                   | Survival                  | Relate          | d Samples    |     |           |                |     |    |
| 15         | 60          | 50                   | Multiple Response         | Legac           | y Dialogs    | •   | Chi-squar | 'e             |     |    |
| 16         | 50          | 90                   | Missing Value Analysis    |                 |              |     | Dinamial  |                |     |    |
| 17         | 80          | 70                   | Multiple Imputation       |                 |              |     |           |                |     |    |
| 18         | 60          | 90                   | Comp <u>l</u> ex Samples  | × .             |              |     | Runs      |                | _   |    |
| 19         | 40          | 70                   | H Simulation              |                 |              |     | 1-Sample  | K-S            |     |    |
| 20         | 60          | 80                   | Quality Control           | •               |              |     | 2 Indepen | dent Samples.  |     |    |
| 21         | 70          |                      | ROC Curve                 |                 |              |     | K Indeper | ident Samples. |     |    |
| 22         |             |                      | -                         |                 |              |     | 2 Related | Samples        |     |    |
| 23         |             |                      |                           |                 |              |     | K Related | Samples        |     |    |
| 2/         | 4           |                      |                           |                 |              |     |           |                |     |    |

4. Masukkan Eksperimen dan Kontrol ke Test Variable List dan beri centang

Normal, kemudian klik OK

| le <u>E</u> di | t <u>V</u> iew <u>D</u> ata | Transform | <u>A</u> nalyze | Direct <u>M</u> arketin | g <u>G</u> rap | hs <u>U</u> tilitie | s Add-     | ons        | Window He                                                                                                    | elp             |      | ABC            |
|----------------|-----------------------------|-----------|-----------------|-------------------------|----------------|---------------------|------------|------------|----------------------------------------------------------------------------------------------------|-----------------|------|----------------|
|                |                             |           |                 |                         |                |                     |            | <u>III</u> |                                                                                                    | 14              |      |                |
|                |                             |           |                 | 1                       |                |                     |            |            | 1                                                                                                    |                 | 1    |                |
|                | Eksperimen                  | Kontrol   | var             | var                     | var            | var                 | 1          | var        | var                                                                                                    | var             | var  | var            |
| 1              | 90                          | 50        |                 |                         |                |                     |            |            |                                                                                                    |                 |      |                |
| 2              | 50                          | 60        |                 |                         |                |                     |            |            |                                                                                                    |                 |      |                |
| 3              | 80                          | 70        |                 | _                       | -              | to 0 5-             | unte Keler |            | Carling of Tant                                                                                                    |                 |      | 83             |
| 4              | 90                          | 60        |                 |                         | _              | Une-sa              | npie koin  | logorov    | -smirnov rest                                                                                                    |                 |      | Louis Addition |
| 5              | 50                          | 60        |                 | -                       | _              | 100                 |            |            | Test                                                                                                    | t Variable List | t C  | Evact          |
| 6              | 30                          | 50        |                 |                         | _              |                     |            |            | a de la companya de la companya de l | Eksperimen      |      | EXau           |
| 7              | 60                          | 70        |                 |                         | _              |                     |            |            | A.                                                                                                    | Kontrol         | 6    | ptions         |
| 8              | 50                          | 60        |                 | -                       |                |                     |            |            |                                                                                                    |                 |      |                |
| 9              | 40                          | 40        |                 |                         |                |                     |            |            | -                                                                                                    |                 |      |                |
| 10             | 70                          | 70        |                 |                         |                |                     |            |            |                                                                                                    |                 |      |                |
| 11             | 60                          | 60        |                 |                         |                |                     |            |            |                                                                                                    |                 |      |                |
| 12             | 70                          | 60        |                 |                         |                |                     |            |            |                                                                                                    |                 |      |                |
| 13             | 30                          | 70        |                 |                         |                |                     |            |            |                                                                                                    |                 |      |                |
| 14             | 50                          | 80        |                 |                         |                | Test Di             | tribution- |            |                                                                                                    |                 |      |                |
| 15             | 60                          | 50        |                 |                         |                | Norr                | nal 📃 U    | niform     |                                                                                                    |                 |      |                |
| 16             | 50                          | 90        |                 |                         | -              | Pois                | son 📃 E    | ponent     | ial                                                                                                    |                 |      |                |
| 17             | 80                          | 70        |                 |                         |                |                     | <u> </u>   |            |                                                                                                    |                 |      |                |
| 18             | 60                          | 90        |                 |                         |                |                     | C          |            | aste <u>R</u> ese                                                                                                    | Cancel          | Help |                |
| 19             | 40                          | 70        |                 |                         |                | -                   | -          |            | 1                                                                                                    |                 | -    | -              |
| 20             | 60                          | 80        |                 |                         |                |                     |            |            |                                                                                                    |                 |      |                |
| 21             | 70                          |           |                 |                         |                |                     | 1          |            |                                                                                                    |                 |      |                |
| 22             |                             | 1         |                 |                         |                |                     |            |            |                                                                                                    |                 |      |                |
| 23             |                             |           |                 |                         |                |                     |            |            |                                                                                                    |                 |      |                |
| 2/             |                             |           |                 |                         |                |                     |            |            |                                                                                                    |                 |      |                |
|                | 1                           |           |                 |                         |                |                     |            |            |                                                                                                    |                 |      |                |

Setelah itu akan muncul data sebagai berikut

| 00 00                            |           |                     |                   |
|----------------------------------|-----------|---------------------|-------------------|
|                                  |           | Ekperimen           | Kontrol           |
| Ν                                |           | 21                  | 20                |
| Normal Parameters <sup>a,b</sup> | Mean      | 59,05               | 65,50             |
|                                  | Std.      | 17.000              | 12 100            |
|                                  | Deviation | 17,293              | 13,169            |
| Most Extreme                     | Absolute  | ,145                | ,166              |
| Differences                      | Positive  | ,145                | ,166              |
|                                  | Negative  | -,110               | -,138             |
| Test Statistic                   |           | ,145                | ,166              |
| Asymp. Sig. (2-tailed)           |           | ,200 <sup>c,d</sup> | ,149 <sup>c</sup> |

One-Sample Kolmogorov-Smirnov Test

a. Test distribution is Normal.

b. Calculated from data.

c. Lilliefors Significance Correction.

d. This is a lower bound of the true significance.

Pengambilan Keputusan

#### Jika Sig (2-tailed) > 0,05 maka data berdistribusi Normal

#### Jika Sig(2-tailed) < 0,05 maka data berdistribusi tidak Normal.1

Pada Kelas Eksperimen di peroleh nilai 0,20 > 0,05 maka data berdistribusi Normal, dan pada Kelas Kontrol diperoleh nilai 0,14 > 0,05 maka data berdistribusi Normal juga.

<sup>1</sup> V. Wiratna Sujarweni, SPSS Untuk Penelitian, (Yogyakarta: Pustaka Baru Press, 2014), h. 55.

Langkah langkah uji Homogenitas kelas eksperimen dan kontrol pada Pre test

 Buka Program SPSS, pilih Variable view, isi kolom kolom pertama baris pertama dengan kata Nilai dan kolom pertama baris kedua dengan kelompok, pada kolom keenam baris kedua isi dengan 1= Eksperimen dan 2= Kontrol.

| <u>File</u> <u>E</u> dit | <u>V</u> iew <u>D</u> ata | Transform | Analyze    | Direct <u>M</u> arketing | g <u>G</u> raphs <u>U</u> | tilities Add- <u>o</u> n | s <u>W</u> indow | Help    |         |             |         |
|--------------------------|---------------------------|-----------|------------|--------------------------|---------------------------|--------------------------|------------------|---------|---------|-------------|---------|
| 🔁 H                      |                           |           | <b>- 1</b> | <b>*</b>                 | Pe M                      |                          | - S              |         | A 🕗 🥊   | ARG         |         |
|                          | Name                      | Туре      | Width      | Decimals                 | Label                     | Values                   | Missing          | Columns | Align   | Measure     | Role    |
| 1                        | Nilai                     | Numeric   | 8          | 0                        |                           | None                     | None             | 8       | a Right | I Scale     | 🔪 Input |
| 2                        | kelompok                  | Numeric   | 8          | 0                        |                           | perimen}                 | None             | 8       | 🚟 Right | Scale Scale | 🔪 Input |
| 3                        |                           |           |            |                          |                           |                          |                  |         |         |             |         |
| 4                        |                           |           |            |                          |                           |                          |                  |         |         |             |         |
| 5                        |                           |           |            |                          |                           |                          |                  |         |         |             |         |
| 6                        |                           |           |            |                          |                           |                          |                  |         |         |             |         |
| 7                        |                           |           |            |                          |                           |                          |                  |         |         |             |         |
| 8                        |                           |           |            |                          |                           |                          |                  |         |         |             |         |
| 9                        |                           |           |            |                          |                           |                          |                  |         |         |             |         |
| 10                       |                           |           |            |                          |                           |                          |                  |         |         |             |         |
| 11                       |                           |           |            |                          |                           |                          |                  |         |         |             |         |
| 12                       |                           |           |            |                          |                           |                          |                  |         |         |             |         |
| 13                       |                           |           |            |                          |                           |                          |                  |         |         |             |         |
| 14                       |                           |           |            |                          |                           |                          |                  |         |         |             |         |
| 15                       |                           |           |            |                          |                           |                          |                  |         |         |             |         |
| 16                       |                           |           |            |                          |                           |                          |                  |         |         |             |         |
| 17                       |                           |           |            |                          |                           |                          |                  |         |         |             |         |
| 18                       |                           |           |            |                          |                           |                          |                  |         |         |             |         |
| 19                       |                           |           |            |                          |                           |                          |                  |         |         |             |         |
| 20                       |                           |           |            |                          |                           |                          |                  |         |         |             |         |
| 21                       |                           |           |            |                          |                           |                          |                  |         |         |             |         |
| 22                       |                           |           |            |                          |                           |                          |                  |         |         |             |         |
| 23                       |                           |           |            |                          |                           |                          |                  |         |         |             |         |
| 24                       |                           |           |            |                          |                           |                          |                  |         |         |             |         |
| 25                       |                           |           |            |                          |                           |                          |                  |         |         |             |         |
|                          |                           |           |            |                          |                           |                          |                  |         |         |             |         |
| Data View                | Variable View             |           |            |                          |                           |                          |                  |         |         |             |         |

2. Klik Data View dan isilah nilai dan kelompok berdasarkan kelompok masing-masing

| Eile Edit    | <u>V</u> iew <u>D</u> ata | Transform | Analyze  | Direct Marketi | ng <u>G</u> raph | s <u>U</u> tilities | Add- <u>o</u> ns | Window <u>H</u> e | lp  |     |     |
|--------------|---------------------------|-----------|----------|----------------|------------------|---------------------|------------------|-------------------|-----|-----|-----|
| 😂 H          |                           | ] 🗠 -     | <b>X</b> | ) 📥 🗐          | M                | 44 👫                |                  |                   |     |     | ARG |
| 3 : kelompok | 1                         |           |          |                |                  |                     |                  |                   |     |     |     |
|              | Nilai                     | kelompok  | var      | var            | var              | var                 | var              | var               | var | var | var |
| 3            | 80                        | 1         |          |                |                  |                     |                  |                   |     |     |     |
| 4            | 90                        | 1         |          |                |                  |                     |                  |                   |     |     |     |
| 5            | 50                        | 1         |          |                |                  |                     |                  |                   |     |     |     |
| 6            | 30                        | 1         |          |                |                  |                     |                  |                   |     |     |     |
| 7            | 60                        | 1         |          |                |                  |                     |                  |                   |     |     |     |
| 8            | 50                        | 1         |          |                |                  |                     |                  |                   |     |     |     |
| 9            | 40                        | 1         |          |                |                  |                     |                  |                   |     |     |     |
| 10           | 70                        | 1         |          |                |                  |                     |                  |                   |     |     |     |
| 11           | 60                        | 1         |          |                |                  |                     |                  |                   |     |     |     |
| 12           | 70                        | 1         |          |                |                  |                     |                  |                   |     |     |     |
| 13           | 30                        | 1         |          |                |                  |                     |                  |                   |     |     |     |
| 14           | 50                        | 1         |          |                |                  |                     |                  |                   |     |     |     |
| 15           | 60                        | 1         |          |                |                  |                     |                  |                   |     |     |     |
| 16           | 50                        | 1         |          |                |                  |                     |                  |                   |     |     |     |
| 17           | 80                        | 1         |          |                |                  |                     |                  |                   |     |     |     |
| 18           | 60                        | 1         |          |                |                  |                     |                  |                   |     |     |     |
| 19           | 40                        | 1         |          |                |                  |                     |                  |                   |     |     |     |
| 20           | 60                        | 1         |          |                |                  |                     |                  |                   |     |     |     |
| 21           | 70                        | 1         |          |                |                  |                     |                  |                   |     |     |     |
| 22           | 50                        | 2         |          |                |                  |                     |                  |                   |     |     |     |
| 23           | 60                        | 2         |          |                |                  |                     |                  |                   |     |     |     |
| 24           | 70                        | 2         |          |                |                  |                     |                  |                   |     |     |     |
| 25           | 60                        | 2         |          |                |                  |                     |                  |                   |     |     |     |
| 26           | 60                        | 2         |          |                |                  |                     |                  |                   |     |     |     |
| -            |                           |           |          |                |                  |                     |                  | ***               |     |     |     |
| Data View    | Variable View             |           |          |                |                  |                     |                  |                   |     |     |     |

| ile <u>E</u> dit | View | Data | Iransform | Analyze               | Direct Marketing            | Graphs | Utilities | Add-ons   | Window      | <u>H</u> elp |     |     |   |
|------------------|------|------|-----------|-----------------------|-----------------------------|--------|-----------|-----------|-------------|--------------|-----|-----|---|
| <b>a</b> F       |      |      |           | Re <u>p</u> o<br>Desc | orts<br>criptive Statistics | ۲<br>۲ | *         | 4         | - S         | 5            | A   |     | A |
| : kelompol       | ĸ    | 1    |           | Table                 | es                          | ۲      |           |           |             |              |     |     |   |
|                  | Nila | ii 🛛 | kelompok  | Com                   | pare Means                  | ۲      | Means     | s         |             |              | var | var |   |
| 3                |      | 80   | 1         | Gene                  | eral Linear Model           | •      | One-S     | ample T T | est         |              |     |     |   |
| 4                |      | 90   | 1         | Gene                  | eralized Linear Mode        | ls 🕨   | Indon     | andont So | mplac T Ta  |              |     |     |   |
| 5                |      | 50   | 1         | Mixed                 | d Models                    | ۲      | indep     | endeni-3a | mpies i re: | SL           |     |     |   |
| 6                |      | 30   | 1         | Corre                 | elate                       | ۲      | Paireo    | 1-Samples | I lest      |              |     |     |   |
| 7                |      | 60   | 1         | Rear                  | ession                      | ۲      | One-V     | Vay ANOV  | A           |              |     |     |   |
| 8                |      | 50   | 1         | Logli                 | near                        | ۲      |           |           |             |              |     |     |   |
| 9                |      | 40   | 1         | Neur                  | al Networks                 | •      |           |           |             |              |     |     |   |
| 10               |      | 70   | 1         | Class                 | eif/                        |        |           |           |             |              |     |     |   |
| 11               |      | 60   | 1         | Dime                  | angion Reduction            |        |           |           |             |              |     |     |   |
| 12               |      | 70   | 1         | Dinie                 | ansion reduction            |        |           |           |             |              |     |     |   |
| 13               |      | 30   | 1         | Stale                 | ;                           |        |           |           |             |              |     |     |   |
| 14               |      | 50   | 1         | Nont                  | arametric Tests             | ŗ      |           |           |             |              |     |     |   |
| 15               |      | 60   | 1         | Forei                 | casting                     |        |           |           |             |              |     |     |   |
| 16               |      | 50   | 1         | Survi                 | val                         | P      |           |           |             |              |     |     |   |
| 17               |      | 80   | 1         | Multip                | ole Response                |        |           |           |             |              |     |     |   |
| 18               |      | 60   | 1         | 🏭 Missi               | ng Value Anal <u>y</u> sis  |        |           |           |             |              |     |     |   |
| 19               | 1    | 40   | 1         | Mulțij                | ple Imputation              | •      |           |           |             |              |     |     |   |
| 20               |      | 60   | 1         | Com                   | p <u>l</u> ex Samples       | •      |           |           |             |              |     |     |   |
| 21               |      | 70   | 1         | 📳 Simu                | lation                      |        |           |           |             |              |     |     |   |
| 22               |      | 50   | 2         | Quali                 | ity Control                 | ۲      |           |           |             |              |     |     |   |
| 23               |      | 60   | 2         | ROC                   | Curve                       |        | -         |           |             |              |     |     |   |
| 24               |      | 70   | 2         |                       | -                           |        |           |           |             |              |     |     |   |
| 25               |      | 60   | 2         |                       |                             |        |           |           |             |              |     |     |   |
| 26               |      | 60   | 2         |                       |                             |        |           |           |             |              |     |     | _ |

3. Klik Analyze, Compare Means, One-Way-ANOVA

 Masukkan nilai di Dependent List dan kelompok di Factor, pilih Options dan conteng Homogenety of Variance Test, klik continue, lalu klik OK

| <u>File E</u> dit | <u>V</u> iew <u>D</u> ata | Iransform An | nalyze Direct <u>M</u> arketi | ng <u>G</u> raphs <u>L</u> | Itilities | Add- <u>o</u> ns | Window He                                                                                                    | lp         |      |          |                                 |
|-------------------|---------------------------|--------------|-------------------------------|----------------------------|-----------|------------------|----------------------------------------------------------------------------------------------------|------------|------|----------|---------------------------------|
|                   |                           |              | E 🛓 🗐                         | r H                        | *,        |                  | 4                                                                                                    | A<br>      | 0    | ABG      |                                 |
| 3 : kelompo       | k 1                       |              |                               |                            |           |                  |                                                                                                    | _          |      |          |                                 |
|                   | Nilai                     | kelompok     | var var                       | var                        | var       | var              | var                                                                                                    | var        | var  | var      | var                             |
| 3                 | 80                        | 1            |                               |                            |           |                  |                                                                                                    |            |      |          |                                 |
| 4                 | 90                        | 1            |                               |                            | 2         |                  |                                                                                                    |            |      |          |                                 |
| 5                 | 50                        | 1            | Dne-Way ANOVA: (              | Options                    | S         |                  |                                                                                                    |            |      |          |                                 |
| 6                 | 30                        | 1            | - Statistics                  |                            |           |                  |                                                                                                    |            |      |          |                                 |
| 7                 | 60                        | 1            | Descriptive                   |                            |           | NOVA             | <u> </u>                                                                                                    |            |      | 82       |                                 |
| 8                 | 50                        | 1            | Eixed and rando               | m effects                  | A         | NOVA             |                                                                                                    |            |      |          | -                               |
| 9                 | 40                        | 1            | Homogeneity of                | variance test              |           |                  | D <u>e</u> pe                                                                                                    | ndent List | 60   | otracto  |                                 |
| 10                | 70                        | 1            | Brown-Forsythe                | valiance test              |           |                  | 1 N                                                                                                    | lilai      |      | 10 a 315 |                                 |
| 11                | 60                        | 1            | Welch                         |                            |           |                  |                                                                                                    |            | Po   | ost Hoc  |                                 |
| 12                | 70                        | 1            |                               |                            |           |                  | *                                                                                                    |            | 0    | ptions   |                                 |
| 13                | 30                        | 1            | 🗾 Means plot                  |                            |           |                  |                                                                                                    |            | Bo   | otstrap  |                                 |
| 14                | 50                        | 1            | -Missing Values               |                            |           |                  |                                                                                                    |            |      |          |                                 |
| 15                | 60                        | 1            | Exclude cases a               | nalvsis hv analvsis        |           |                  | Eacto                                                                                                    | r.         |      |          |                                 |
| 16                | 50                        | 1            | © Exclude cases li            | etwice                     |           |                  |                                                                                                    | elomnok    |      |          |                                 |
| 17                | 80                        | 1            |                               |                            |           |                  |                                                                                                    |            |      |          |                                 |
| 18                | 60                        | 1            | Continue                      | icel Help                  |           | OK               | Paste Reset                                                                                                    | Cancel     | Help |          |                                 |
| 19                | 40                        | 1            |                               |                            |           |                  |                                                                                                    |            |      |          |                                 |
| 20                | 60                        | 1            |                               |                            |           |                  |                                                                                                    |            |      |          |                                 |
| 21                | 70                        | 1            |                               |                            |           |                  |                                                                                                    |            |      |          |                                 |
| 22                | 50                        | 2            |                               |                            |           |                  |                                                                                                    |            |      |          |                                 |
| 23                | 60                        | 2            |                               |                            |           |                  |                                                                                                    |            |      |          |                                 |
| 24                | 70                        | 2            |                               |                            |           |                  |                                                                                                    |            |      |          |                                 |
| 25                | 60                        | 2            |                               |                            |           |                  |                                                                                                    |            |      |          |                                 |
| 26                | 60                        | 2            |                               |                            |           |                  | Charles and the second second s |            |      |          |                                 |
| Data View         | Variable View             |              |                               |                            |           |                  |                                                                                                    |            |      |          | Lightshot<br>Screenshot is save |

Maka akan muncul data sebagai berikut

#### ANOVA

| Nilai          |                |    |             |       |      |
|----------------|----------------|----|-------------|-------|------|
|                | Sum of Squares | Df | Mean Square | F     | Sig. |
| Between Groups | 426,487        | 1  | 426,487     | 1,793 | ,188 |
| Within Groups  | 9275,952       | 39 | 237,845     |       |      |
| Total          | 9702,439       | 40 |             |       |      |

#### Test of Homogeneity of Variances

Nilai

| Levene Statistic | df1 | df2 | Sig. |
|------------------|-----|-----|------|
| 1,080            | 1   | 39  | ,305 |

Pengambilan Keputusan

### Jika Sig > 0,05 maka data bervarians Homogen

### Jika Sig < 0,05 maka data bervarians tidak Homogen.1

Pada tabel Test of Homogeneity of Variances diketahui Sig 0,305 > 0,05

maka varians dari kedua kelas adalah homogen.

Langkah langkah uji t kelas eksperimen dan kontrol pada Pre test

 Buka Program SPSS, pilih Variable view, isi kolom kolom pertama baris pertama dengan kata Nilai dan kolom pertama baris kedua dengan kelompok, pada kolom keenam baris kedua isi dengan 1= Eksperimen dan 2= Kontrol.

| Eile Edit | ⊻iew <u>D</u> ata | Transform | Analyze | Direct <u>M</u> arketir | ıg <u>G</u> raphs <u>L</u> | tilities Add- <u>o</u> r | ns <u>W</u> indow | Help    |         |         |         |
|-----------|-------------------|-----------|---------|-------------------------|----------------------------|--------------------------|-------------------|---------|---------|---------|---------|
| 🔁 H       |                   |           | ¥ 🖺     | <b>*</b>                | r H                        |                          | 2                 |         |         | ABS     |         |
|           | Name              | Type      | Width   | Decimals                | Label                      | Values                   | Missing           | Columns | Align   | Measure | Role    |
| 1         | Nilai             | Numeric   | 8       | 0                       |                            | None                     | None              | 8       | 🚎 Right | 🛷 Scale | 🔪 Input |
| 2         | kelompok          | Numeric   | 8       | 0                       |                            | perimen}                 | None              | 8       | 🗃 Right | Scale 🖉 | 🔪 Input |
| 3         |                   |           |         |                         |                            |                          |                   |         |         |         |         |
| 4         |                   |           |         |                         |                            |                          |                   |         |         |         |         |
| 5         |                   |           |         |                         |                            |                          |                   |         |         |         |         |
| 6         |                   |           |         |                         |                            |                          |                   |         |         |         |         |
| 7         |                   |           |         |                         |                            |                          |                   |         |         |         |         |
| 8         |                   |           |         |                         |                            |                          |                   |         |         |         |         |
| 9         |                   |           |         |                         |                            |                          |                   |         |         |         |         |
| 10        |                   |           |         |                         |                            |                          |                   |         |         |         |         |
| 11        |                   |           |         |                         |                            |                          |                   |         |         |         |         |
| 12        |                   |           |         |                         |                            |                          |                   |         |         |         |         |
| 13        |                   |           |         |                         |                            |                          |                   |         |         |         |         |
| 14        |                   |           |         |                         |                            |                          |                   |         |         |         |         |
| 15        |                   |           |         |                         |                            |                          |                   |         |         |         |         |
| 16        |                   |           |         |                         |                            |                          |                   |         |         |         |         |
| 17        |                   |           |         |                         |                            |                          |                   |         |         |         |         |
| 18        |                   |           |         |                         |                            |                          |                   |         |         |         |         |
| 19        |                   |           |         |                         |                            |                          |                   |         |         |         |         |
| 20        |                   |           |         |                         |                            |                          |                   |         |         |         |         |
| 21        |                   |           |         |                         |                            |                          |                   |         |         |         |         |
| 22        |                   |           |         |                         |                            |                          |                   |         |         |         |         |
| 23        |                   |           |         |                         |                            |                          |                   |         |         |         |         |
| 24        |                   |           |         |                         |                            |                          |                   |         |         |         |         |
| 25        |                   |           |         |                         |                            |                          |                   |         |         |         |         |
|           | 4                 |           |         |                         |                            | 10                       |                   |         |         |         |         |
| Data View | Variable View     |           |         |                         |                            |                          |                   |         |         |         |         |

2. Klik Data View dan isilah nilai dan kelompok berdasarkan kelompok masing-masing

| Eile    | Edit  | View     | Data | Transform | Analyze      | Direct Ma | rketing | Graphs | Utili | ties | Add-ons | s <u>w</u> i | indow | Help |           |   |    |     |
|---------|-------|----------|------|-----------|--------------|-----------|---------|--------|-------|------|---------|--------------|-------|------|-----------|---|----|-----|
|         |       |          |      |           | <b>&gt; </b> | 1 📥       |         | 4      | A I   | *    | 4       |              | 42    |      | <br>1 ର୍ଲ | 0 | •  | ABC |
| 3 : kel | ompok |          | 1    |           |              |           |         |        |       |      |         |              |       |      |           |   |    |     |
|         |       | Nil      | ai   | kelompok  | var          | var       |         | var    | va    | ŧr)  | var     |              | var   |      | var       | v | ar | var |
| 1       | 3     | 1        | 80   | 1         |              |           |         |        |       |      |         |              |       |      |           |   |    |     |
| 4       | 4     |          | 90   | 1         |              |           |         |        |       |      |         |              |       |      |           |   |    |     |
| 1       | 5     |          | 50   | 1         |              |           |         |        |       |      |         |              |       |      |           |   |    |     |
| 6       | 6     |          | 30   | 1         |              |           |         |        |       |      |         |              |       |      |           |   |    |     |
| 1       | 7     |          | 60   | 1         |              |           |         |        |       |      |         |              |       |      |           |   |    |     |
| 8       | 8     |          | 50   | 1         |              |           |         |        |       |      |         |              |       |      |           |   |    |     |
|         | 9     |          | 40   | 1         |              |           |         |        |       |      |         |              |       |      |           |   |    |     |
| 1       | 0     |          | 70   | 1         |              |           |         |        |       |      |         |              |       |      |           |   |    |     |
| 1       | 1     |          | 60   | 1         |              |           |         |        |       |      |         |              |       |      |           |   |    |     |
| 1       | 2     |          | 70   | 1         |              |           |         |        |       |      |         |              |       |      |           |   |    |     |
| 1       | 3     |          | 30   | 1         |              |           |         |        |       |      |         |              |       |      |           |   |    |     |
| 1       | 4     |          | 50   | 1         |              |           |         |        |       |      |         |              |       |      |           |   |    |     |
| 1       | 5     |          | 60   | 1         |              |           |         |        |       |      |         |              |       |      |           |   |    |     |
| 1       | 6     |          | 50   | 1         |              |           |         |        |       |      |         |              |       |      |           |   |    |     |
| 1       | 7     | ]        | 80   | 1         |              |           |         |        |       |      |         |              |       |      |           |   |    |     |
| 1       | 8     |          | 60   | 1         |              |           |         |        |       |      |         |              |       |      |           |   |    |     |
| 1       | 9     | ]        | 40   | 1         |              |           |         |        |       |      |         |              |       |      |           |   |    |     |
| 2       | 0     |          | 60   | 1         |              |           |         |        |       |      |         |              |       |      |           |   |    |     |
| 2       | :1    |          | 70   | 1         |              |           |         |        |       |      |         |              |       |      |           |   |    |     |
| 2       | 2     |          | 50   | 2         |              |           |         |        |       |      |         |              |       |      |           |   |    |     |
| 2       | 3     |          | 60   | 2         |              |           |         |        |       |      |         |              |       |      |           |   |    |     |
| 2       | 4     |          | 70   | 2         |              |           |         |        |       |      |         |              |       |      |           |   |    |     |
| 2       | :5    |          | 60   | 2         |              |           |         |        |       |      |         |              |       |      |           |   |    |     |
| 2       | is.   | 4        | 60   | 2         |              |           | _       |        |       |      |         |              |       | -    |           | - |    |     |
| Data    | View  | Variable | View |           |              |           |         |        |       |      |         |              |       |      |           |   |    |     |

3. Pilih Analyze, Compare Means, Independent T- Test

| *Unti        | itled1 [DataS             | et0] - IBM : | SPSS Statistics | Data Editor                     |           |          |                |                | 100     |     |     |     |
|--------------|---------------------------|--------------|-----------------|---------------------------------|-----------|----------|----------------|----------------|---------|-----|-----|-----|
| <u>F</u> ile | <u>E</u> dit <u>V</u> iew | Data         | Transform       | Analyze Direct Marketing Graphs | Utilities | Add-on   | s <u>W</u> ind | dow <u>H</u> € | elp     |     |     |     |
|              |                           | ) 🛄          |                 | Reports  Descriptive Statistics |           |          |                | 3              | ▲<br>1√ | 0   | ABC |     |
| 1: kelor     | mpok                      | 1            |                 | Ta <u>b</u> les 🕨               |           |          |                |                |         |     |     |     |
|              | 1                         | lilai        | kelompok        | Compare Means                   | Means     | 3        | 161            |                | var     | var | var | var |
| 1            |                           | 90           | 1               | General Linear Model            | One-S     | ample T  | Test           |                |         |     |     |     |
| 2            |                           | 50           | 1               | Generalized Linear Models       | Inden     | andant S | amplee T       | Teet           |         |     |     |     |
| 3            |                           | 80           | 1               | Mixed Models                    | indep     | endeni-o | ampies         | 1001           |         |     |     |     |
| 4            |                           | 90           | 1               | Correlate •                     | Palled    | -sample  | STTESL.        |                |         |     |     | 1   |
| 5            |                           | 50           | 1               | Regression >                    | One-V     | Vay ANO  | /A             |                |         |     |     |     |
| 6            |                           | 30           | 1               | Loglinear >                     |           |          |                |                |         |     |     |     |
| 7            |                           | 60           | 1               | Neural Networks                 |           |          |                |                |         |     |     |     |
| 8            |                           | 50           | 1               | Classify 🕨                      | _         |          |                |                |         |     |     |     |
| 9            |                           | 40           | 1               | Dimension Reduction             |           |          |                |                |         |     |     |     |
| 10           |                           | 70           | 1               | Scale >                         |           |          | _              |                |         |     |     | _   |
| 11           |                           | 60           | 1               | Nonparametric Tests             | -         |          |                |                |         |     |     |     |
| 12           | _                         | 70           | 1               | Forecasting                     | -         |          | -              |                |         |     |     | -   |
| 13           |                           | 50           | 1               | Survival 🕨                      | -         |          | _              |                |         |     |     | -   |
| 14           |                           | 60           |                 | Multiple Response               | -         |          |                |                |         |     |     |     |
| 15           |                           | 50           | 1               | Missing Value Analysis          | -         |          |                |                |         |     |     | _   |
| 17           |                           | 80           | 1               | Multiple Imputation             |           | -        |                |                |         |     |     | _   |
| 18           |                           | 60           | 1               | Complex Samples                 |           |          | _              |                |         |     |     |     |
| 19           |                           | 40           | 1               | Bimulation.                     |           |          |                |                |         |     |     |     |
| 20           |                           | 60           | 1               | Quality Control                 | -         |          |                |                |         |     |     |     |
| 21           |                           | 70           | 1               | ROC Curve                       |           |          |                |                |         |     |     |     |
| 22           |                           | 50           | 2               |                                 |           |          |                |                |         |     |     |     |
| 23           |                           | 60           | 2               |                                 |           |          |                |                |         |     |     |     |
| 2/           | 4                         | 70           | 2               |                                 |           |          |                |                |         |     |     |     |
|              |                           |              |                 |                                 |           |          |                |                |         |     |     |     |
| Data V       | Variat                    | le View      |                 |                                 |           |          |                |                |         |     |     |     |

 Masukkan Nilai di Test Variable (s) dan Kelompok di grouping Variable, serta isi define Groups dengan Goup 1 = 1 dan group 2 = 2, klik Continue, kemudian klik OK

|                                        |                            |                       |                  |          | k   | H     | *,       |             | - S   |              | A<br>14             | 0    | ABG      |     |
|----------------------------------------|----------------------------|-----------------------|------------------|----------|-----|-------|----------|-------------|-------|--------------|---------------------|------|----------|-----|
| : kelompok                             | 1                          |                       |                  |          |     |       |          |             |       |              |                     |      |          |     |
|                                        | Nilai                      | kelompok              | var              | var      | var |       | var      | var         | va    | r            | var                 | var  | var      | var |
| 1                                      | 90                         | 1                     |                  |          |     |       |          |             |       |              |                     |      |          |     |
| 2                                      | 50                         | 1                     |                  |          |     |       |          |             |       |              |                     |      |          |     |
| 3                                      | 80                         | 1                     |                  |          |     |       |          |             |       |              |                     |      |          |     |
| 4                                      | 90                         | 1                     |                  |          |     | _     |          |             | _     |              |                     |      |          |     |
| 5                                      | 50                         | the Define            | Groups           |          | X   | ta In | dependen | t-Samples T | Test  |              |                     |      | 23       |     |
| 6                                      | 30                         |                       |                  |          |     | 1     |          |             |       | <b>T</b> 111 |                     | _    |          |     |
| 7                                      | 60                         | O Use                 | specified        | values   |     |       |          |             | 7     | 1est v       | ariable(s):<br>iloi |      | ptions   |     |
| 8                                      | 50                         | Gr                    | oup <u>1</u> : 1 |          |     |       |          |             |       | 14           | lidi                | Bo   | ootstrap |     |
| 9                                      | 40                         | Gr                    | oup 2: 2         |          | 1   |       |          |             |       |              |                     |      |          |     |
| 10                                     | 70                         | 0.014                 |                  |          |     |       |          |             |       |              |                     |      |          |     |
| 11                                     | 60                         | 0 <u>c</u> ut         | point.           |          |     |       |          |             |       |              |                     |      |          |     |
| 12                                     | 70                         | Conti                 | nue Ca           | Incel He | Ip  |       |          |             |       |              |                     |      |          |     |
| 13                                     | 30                         |                       |                  |          |     |       |          |             | 4     | Group        | ing Variable        | :    |          |     |
| 14                                     | 50                         | 1                     |                  |          |     |       |          |             |       | Kelom        | рок(??)             |      |          |     |
| 15                                     | 60                         | 1                     |                  |          |     |       |          |             |       | Defin        | e Groups            |      |          |     |
| 16                                     | 50                         | 1                     |                  |          | c   |       |          | OK          | Paste | Reset        | Cancel              | Help |          |     |
| 4-4                                    | 80                         | 1                     |                  |          |     |       |          |             |       |              |                     |      |          |     |
| 17                                     | 60                         | 1                     |                  |          |     |       |          |             |       |              |                     |      |          |     |
| 17<br>18                               | 00                         |                       |                  |          |     |       |          |             |       |              |                     |      |          |     |
| 17<br>18<br>19                         | 40                         | 1                     |                  |          |     |       |          |             |       |              |                     |      |          |     |
| 17<br>18<br>19<br>20                   | 40<br>60                   | 1                     |                  |          |     |       |          |             |       |              |                     |      |          |     |
| 17<br>18<br>19<br>20<br>21             | 40<br>60<br>70             | 1<br>1<br>1           |                  |          |     |       |          |             |       |              |                     |      |          |     |
| 17<br>18<br>19<br>20<br>21<br>22       | 40<br>60<br>70<br>50       | 1<br>1<br>1<br>2      |                  |          |     |       |          |             |       |              |                     |      |          |     |
| 17<br>18<br>19<br>20<br>21<br>22<br>23 | 40<br>60<br>70<br>50<br>60 | 1<br>1<br>1<br>2<br>2 |                  |          |     |       |          |             |       |              |                     |      |          |     |

#### Maka akan muncul tabel sebagai berikut:

**Group Statistics** 

|       | Kelompok   | N  | Mean  | Std. Deviation | Std. Error Mean |
|-------|------------|----|-------|----------------|-----------------|
| Nilai | Eksperimen | 21 | 59,05 | 17,293         | 3,774           |
|       | Kontrol    | 20 | 65,50 | 13,169         | 2,945           |

#### **Independent Samples Test**

|       |           | Levene   | S    |           |            |         |         |         |            |          |
|-------|-----------|----------|------|-----------|------------|---------|---------|---------|------------|----------|
|       |           | Test     | for  |           |            |         |         |         |            |          |
|       |           | Equality | v of |           |            |         |         |         |            |          |
|       |           | Varianc  | es   | t-test fo | r Equality | of Mear | าร      |         |            |          |
|       |           |          |      |           |            |         |         | Std.    | 95% Cor    | nfidence |
|       |           |          |      |           |            | Sig.    | Mean    | Error   | Interval   | of the   |
|       |           |          |      |           |            | (2-     | Differe | Differe | Difference | e        |
|       |           | F        | Sig. | t         | df         | tailed) | nce     | nce     | Lower      | Upper    |
| Nilai | Equal     |          |      |           |            |         |         |         |            |          |
|       | variances | 1,080    | ,305 | -1,339    | 39         | ,188    | -6,452  | 4,819   | -16,199    | 3,294    |
|       | assumed   |          |      |           |            |         |         |         |            |          |
|       | Equal     |          |      |           |            |         |         |         |            |          |
|       | variances |          |      | 1 0 10    |            | 100     | 0.450   | 4       |            |          |
|       | not       |          |      | -1,348    | 37,238     | ,186    | -6,452  | 4,787   | -16,149    | 3,244    |
|       | assumed   |          |      |           |            |         |         |         |            |          |

Pengambilan Keputusan

Ha: terdapat perbedaan antara kelas Eksperimen dan Kelas Kontrol

H<sub>0</sub>: tidak terdapat perbedaan antara kelas Eksperimen dan Kelas Kontrol

Jika Sig (2-tailed) > 0,05 maka  $H_0$  diterima dan  $H_a$  ditolak

Jika Sig (2-tailed) < 0,05 maka  $H_a$  diterima dan  $H_0$  ditolak.1

<sup>1</sup> Ibid, h. 99.

Dari data di atas diketahui Sig (2-tailed) adalah 0,188 > 0,05. maka H<sub>0</sub> diterima dan Ha ditolak, sehingga tidak ada perbedaan kemampuan awal siswa kelas Eksperimen dengan siswa kelas Kontrol.

Daftar Nilai post test Siswa kelas Eksperimen dan kelas Kontrol

| No     | Nama               | Nilai | Keterangan       |
|--------|--------------------|-------|------------------|
| 1      | Ahmad Sayuti       | 100   | Amat Baik        |
| 2      | Amalia             | 80    | Baik Sekali      |
| 3      | Doni Sholihin      | 90    | Amat Baik        |
| 4      | Elda Maulida Sari  | 100   | Amat Baik        |
| 5      | Hadianor           | 70    | Baik             |
| 6      | Helma Soraya       | 60    | Cukup            |
| 7      | Irsandi Abdi       | 80    | Baik Sekali      |
| 8      | Lili Putrian       | 90    | Amat Baik        |
| 9      | M. Hanafi Riza     | 80    | Baik Sekali      |
| 10     | M. Zainal Mustafa  | 90    | Amat Baik        |
| 11     | Mariatul Ulfah     | 60    | Cukup            |
| 12     | M. Najir           | 80    | Baik Sekali      |
| 13     | M. Rahman          | 80    | Baik Sekali      |
| 14     | M. Rizal           | 90    | Amat Baik        |
| 15     | M. Syayed Assidqie | 100   | Amat Baik        |
| 16     | Nor Saidah         | 80    | Baik Sekali      |
| 17     | Nurma Yunita       | 70    | Baik             |
| 18     | Nurul Ariyani      | 60    | Cukup            |
| 19     | Raisya             | 70    | Baik             |
| 20     | Salma Azkia        | 80    | Baik Sekali      |
| 21     | Siti Mahfuzatul R  | 100   | Amat Baik        |
| 9      | 0-100 = 8  sist    | wa    | = 38, 09 %       |
| 8      | 0-89 = 7  sist     | wa    | = 33, 33 %       |
| 7      | 0-79 = 3  sist     | wa    | = 14, 28 %       |
| 6      | 0-69 = 3  sist     | wa    | = 14, 28 %       |
| $\leq$ | 59 =               |       | = <u>42,85 %</u> |
|        |                    |       |                  |

100 %

### Nilai Siswa Kelas Eksperimen

21 siswa

### Nilai Siswa Kelas Kontrol

| No     | Nama                   | Nilai | Keterangan        |
|--------|------------------------|-------|-------------------|
| 1      | Ahmad Rifani           | 70    | Baik              |
| 2      | Ahmad Rivannor         | 80    | Baik Sekali       |
| 3      | Asnani                 | 80    | Baik Sekali       |
| 4      | Dona Sholehah          | 70    | Baik              |
| 5      | Fatmawati              | 90    | Amat Baik         |
| 6      | Halimatus Sakdiah      | 60    | Cukup             |
| 7      | Ilham Zulpadli         | 70    | Baik              |
| 8      | Khalimatul Husna       | 70    | Baik              |
| 9      | Lukmanul Hakim         | 60    | Cukup             |
| 10     | M. Rizky Ramadhani     | 80    | Baik Sekali       |
| 11     | Mawaddah               | 70    | Baik              |
| 12     | M. Miftahurrahman      | 60    | Cukup             |
| 13     | M. Qusairi             | 60    | Cukup             |
| 14     | M. Syaipi Hidayatullah | 70    | Baik              |
| 15     | Nafisah                | 70    | Baik              |
| 16     | Norsahida Al Fitri     | 80    | Baik Sekali       |
| 17     | Rahmawati              | 80    | Baik Sekali       |
| 18     | Rizqi Elfia Rahmah     | 80    | Baik Sekali       |
| 19     | Siti Amalia            | 70    | Baik              |
| 20     | Siti Nor Hafizah       | 80    | Baik Sekali       |
| 90     | - 100 = 1 siswa        |       | = 5 %             |
| 80     | - 89 = 7 siswa         |       | = 35 %            |
| 70     | - 79 = 8 siswa         |       | = 40 %            |
| 60     | - 69 = 4 siswa         |       | = 20 %            |
| $\leq$ | 59 =                   |       | = <u>42, 85 %</u> |
|        | 20 siswa               |       | 100 %             |

Langkah-langkah perhitungan rata-rata, SD, Variansi kelas Eksperimen dan Kontrol.

1. Masukkan nilai di kelompok Eksperimen dan Kontrol, kemudian pilih Analyze, Descriptive Statistics, Descriptives

| Post   | test.sa      | v [DataSe | t1] - IBM | SPSS Statistic | s Data Edi          | tor                         |        |           |          |       |                     |     |                |   |     |    |
|--------|--------------|-----------|-----------|----------------|---------------------|-----------------------------|--------|-----------|----------|-------|---------------------|-----|----------------|---|-----|----|
| ile    | <u>E</u> dit | View      | Data      | Transform      | Analyze             | Direct Marketing            | Graphs | Utilities | Add-ons  | Windo | w <u>H</u> elp      |     |                |   |     |    |
|        | -            |           |           |                | Rep<br>D <u>e</u> s | orts<br>criptive Statistics | ۲<br>۲ | Frequ     | encies   |       | <i>∽</i> ∆ <u>≡</u> |     | <sup>1</sup> O | • | ABG |    |
|        |              |           | 1         |                | Tabl                | es                          |        | Desc      | riptives |       |                     |     |                |   |     |    |
|        |              | Eksperi   | imen      | Kontrol        | Com                 | pare Means                  | *      | A Evolo   |          |       | /ar                 | var | var            | v | ar  | Va |
| 1      |              |           | 100       | 80             | Gen                 | eral Linear Model           | •      | Compile   |          |       |                     |     |                |   |     |    |
| 2      |              |           | 90        | 80             | Gen                 | eralized Linear Mod         | els 🕨  | E Cross   | stabs    |       |                     |     |                |   |     |    |
| 3      |              |           | 80        | 70             | Mixe                | d Models                    |        | TURF      | Analysis |       |                     |     |                |   |     |    |
| 4      |              |           | 90        | 80             | Corr                | elate                       |        | Ratio.    |          |       |                     |     |                |   |     |    |
| 5      |              |           | 70        | 70             | Reg                 | ression                     |        | P-P P     | lots     |       |                     |     |                |   |     |    |
| 6      |              |           | 60        | 70             | Logi                | inear                       | •      | 🛃 Q-Q F   | lots     |       |                     |     |                |   |     |    |
| 7      |              |           | 80        | 60             | Neu                 | ral Networks                |        |           |          | _     |                     |     |                |   |     |    |
| 8      |              |           | 100       | 90             | Clas                | sify                        |        |           |          |       |                     |     |                |   |     |    |
| 9      |              |           | 80        | 60             | Dim                 | ension Reduction            | ۲      |           |          |       |                     |     |                |   |     |    |
| 10     |              |           | 90        | 60             | Scal                | e                           | •      |           | -        |       |                     |     |                |   |     |    |
| 11     |              |           | 60        | 80             | Non                 | parametric Tests            |        |           |          |       |                     |     |                |   |     |    |
| 12     |              |           | 80        | 70             | Fore                | casting                     | •      |           |          |       |                     |     |                |   |     |    |
| 14     |              |           | 90        | 60             | Surv                | ival                        |        |           |          |       |                     |     |                | - |     |    |
| 14     |              |           | 100       | 70             | Multi               | ple Response                | •      |           |          |       |                     |     |                |   |     |    |
| 16     |              |           | 80        | 70             | Miss                | ing Value Analysis          |        |           |          | _     |                     |     |                |   |     |    |
| 17     |              |           | 70        | 80             | Multi               | ple Imputation              |        |           |          | -     |                     |     |                |   |     |    |
| 18     |              |           | 60        | 80             | Com                 | plex Samples                |        |           |          |       |                     |     |                |   |     |    |
| 19     |              |           | 70        | 80             | 🔛 Simu              | lation                      |        |           |          |       |                     |     |                |   |     |    |
| 20     |              |           | 100       |                | Qual                | lity Control                |        |           |          |       |                     |     |                |   |     |    |
| 21     |              |           |           |                | ROC                 | Curve                       |        |           |          |       |                     |     |                |   |     |    |
| 22     |              |           | L.        |                |                     | Culige                      |        |           |          |       |                     |     |                |   |     |    |
| 23     |              |           |           |                |                     |                             |        |           |          |       |                     |     |                |   |     |    |
| 24     |              |           |           |                |                     |                             |        |           |          |       |                     |     | Company of the |   |     | -  |
| Data \ | /iew         | Variable  | View      |                |                     |                             |        |           |          |       | ***                 |     |                |   |     |    |

 Masukkan Eksperimen dan Kontrol ke Variable, pilih Options dan Conteng Mean, std deviation, Maximum, Minimum, Variance, S.E mean, lalu klik Continue dan klik OK

| Post test.s      | av [DataSet1] - IB! | M SPSS Statisti | cs Data Edit | or                  |        |            |         |        |          |      |                   |            |                 |     |
|------------------|---------------------|-----------------|--------------|---------------------|--------|------------|---------|--------|----------|------|-------------------|------------|-----------------|-----|
| <u>File</u> Edit | View Data           | Transform       | Analyze      | Direct Marketing    | Graphs | Utilities  | Add-ons | Window | Help     |      |                   |            |                 |     |
|                  |                     |                 | <b>~</b>     |                     | He.    | #          | 5 🖬     |        | \$2 Ⅲ    |      | 0                 |            | -               |     |
|                  |                     |                 |              |                     |        |            |         |        |          |      |                   |            |                 |     |
|                  | Eksperimen          | Kontrol         | var          | var                 | var    | var        | var     | Va     | ır       | var  | var               | va         | r               | var |
| 1                | 100                 | 80              | to Des       | rintives            |        |            |         |        | 22       | ta p | escriptive        | s: Options |                 | 23  |
| 2                | 90                  | 80              | Ca Den       | inpures             |        |            |         |        |          |      |                   |            | _               |     |
| 3                | 80                  | 70              |              |                     |        | Variable(s | ):      |        | Options  |      | Mean              | Sur        | m               |     |
| 4                | 90                  | 80              |              |                     |        | Ekspe      | erimen  |        | Ohia     | CD.  | ispersion         |            |                 |     |
| 5                | 70                  | 70              |              |                     |        | Kontr      | ol      |        | Style    | 10   | Std devi          | iation 🔽 M | linimum         |     |
| 6                | 60                  | 70              |              |                     |        |            |         | B      | ootstrap |      | Variance          |            | laximum         |     |
| 7                | 80                  | 60              |              |                     | *      |            |         |        |          | 1    | Range             |            | E mean          |     |
| 8                | 100                 | 90              |              |                     |        |            |         |        |          |      |                   |            |                 |     |
| 9                | 80                  | 60              |              |                     |        |            |         |        |          | D    | istribution       |            |                 |     |
| 10               | 90                  | 60              |              |                     |        |            |         |        |          | E    | Kurtosis          | Sk         | e <u>w</u> ness |     |
| 11               | 60                  | 80              |              | un atomdordizad uni |        | riablas    |         |        |          |      |                   |            |                 | _   |
| 12               | 80                  | 70              | 04           |                     |        |            |         |        |          |      | isplay Ord        | iei        |                 |     |
| 13               | 80                  | 70              |              | OK                  | Paste  | Reset      | Cancel  | lelp   |          | 0    | Varia <u>b</u> le | list       |                 |     |
| 14               | 90                  | 60              |              | P P                 |        |            | 1       | -      |          |      | Alphabe           | tic        |                 |     |
| 15               | 100                 | 70              |              |                     |        |            |         |        |          |      | Ascendi           | ng means   |                 |     |
| 16               | 80                  | 70              |              |                     |        |            |         |        |          | C    | Descen            | ding mean: | В               |     |
| 17               | 70                  | 80              |              |                     |        |            |         |        |          | G    |                   |            |                 |     |
| 18               | 60                  | 80              |              |                     |        |            |         |        |          | 6    | ontinue           | Cancel     | Help            |     |
| 19               | 70                  | 80              |              |                     |        |            |         |        |          |      |                   |            |                 |     |
| 20               | 100                 |                 |              |                     |        |            |         |        |          |      |                   |            |                 |     |
| 21               |                     |                 |              |                     |        |            |         |        |          |      |                   |            |                 |     |
| 22               | 84                  |                 |              |                     |        |            |         |        |          |      |                   |            |                 |     |
| 23               | 1.1                 |                 |              |                     |        |            |         |        |          |      |                   |            |                 |     |
| 2/               | 4                   |                 |              |                     |        |            |         |        |          |      |                   | _          |                 |     |
| Data View        | Variable View       |                 |              |                     |        |            |         |        | ***      |      |                   |            |                 |     |

Maka akan muncul tabel sebagai berikut

|            |           | [         | Descriptive ! | Statistics |            |           |           |
|------------|-----------|-----------|---------------|------------|------------|-----------|-----------|
|            |           |           |               |            |            | Std.      |           |
|            | Ν         | Minimum   | Maximum       | М          | ean        | Deviation | Variance  |
|            | Statistic | Statistic | Statistic     | Statistic  | Std. Error | Statistic | Statistic |
| Eksperimen | 21        | 60        | 100           | 81,43      | 2,869      | 13,148    | 172,857   |
| Kontrol    | 20        | 60        | 90            | 72,50      | 1,902      | 8,507     | 72,368    |
| Valid N    |           |           |               |            |            |           |           |
| (listwise) | 20        |           |               |            |            | 1         |           |

Langkah Uji Normalitas

 Buka program SPSS kemudian klik Variable view, isi Name dengan Eksperimen dan Kontrol, rubah angka decimals menjadi 0, kemudian klik Data View.

| *Ur  | titled1 | [DataSet0] - IBN          | 1 SPSS Statistics | Data Editor |                  |                |                                   | 141               |         | 1 1     | -           |         |
|------|---------|---------------------------|-------------------|-------------|------------------|----------------|-----------------------------------|-------------------|---------|---------|-------------|---------|
| ile  | Edit    | <u>V</u> iew <u>D</u> ata | Transform         | Analyze     | Direct Marketing | <u>G</u> raphs | <u>U</u> tilities Add- <u>o</u> r | ns <u>W</u> indow | Help    |         |             |         |
|      |         |                           |                   | ¥           |                  | r H            |                                   |                   |         |         | ABS         |         |
|      |         | Name                      | Туре              | Width       | Decimals         | Label          | Values                            | Missing           | Columns | Align   | Measure     | Role    |
|      | 1       | Eksperimen                | Numeric           | 8           | 0                |                | None                              | None              | 8       | 🗃 Right | Scale Scale | 🔪 Input |
| 1    | 2       | Kontrol                   | Numeric           | 8           | 0                |                | None                              | None              | 8       | 🗃 Right | Scale 🖉     | 🔪 Input |
|      | 3       |                           |                   |             |                  |                |                                   |                   |         |         |             |         |
| 4    | 1       |                           |                   |             |                  |                |                                   |                   |         |         |             |         |
| 1    | 5       |                           |                   |             |                  |                |                                   |                   |         |         |             |         |
| 1    | 5       |                           |                   |             |                  |                |                                   |                   |         |         |             |         |
|      | 7       |                           |                   |             |                  |                |                                   |                   |         |         |             |         |
| 1    | 3       |                           |                   |             |                  |                |                                   |                   |         |         |             |         |
|      | )       |                           |                   |             |                  |                |                                   |                   |         |         |             |         |
| 1    | 0       |                           |                   |             |                  |                |                                   |                   |         |         |             |         |
| 1    | 1       |                           |                   |             |                  |                |                                   |                   |         |         |             |         |
| 1    | 2       |                           |                   |             |                  |                |                                   |                   |         |         |             |         |
| 1    | 3       |                           |                   |             |                  |                |                                   |                   |         |         |             |         |
| 1    | 4       |                           |                   |             |                  |                |                                   |                   |         |         |             |         |
| 1    | 5       |                           |                   |             |                  |                |                                   |                   |         |         |             |         |
| 1    | 6       |                           |                   |             |                  |                |                                   |                   |         |         |             |         |
| 1    | 7       |                           |                   |             |                  |                |                                   |                   |         |         |             |         |
| 1    | 8       |                           |                   |             |                  |                |                                   |                   |         |         |             |         |
| 1    | 9       |                           |                   |             |                  |                |                                   |                   |         |         |             |         |
| 2    | 0       |                           |                   |             |                  |                |                                   |                   |         |         |             |         |
| 2    | 1       |                           |                   |             |                  |                |                                   |                   |         |         |             |         |
| 2    | 2       |                           |                   |             |                  |                |                                   |                   |         |         |             |         |
| 2    | 3       |                           |                   |             |                  |                |                                   |                   |         |         |             |         |
| 2    | 4       |                           |                   |             |                  |                |                                   |                   |         |         |             |         |
| 2    | 5       |                           |                   |             |                  |                |                                   |                   |         |         |             |         |
|      |         | 1                         |                   |             |                  |                |                                   |                   |         |         |             |         |
| Data | View    | Variable View             |                   |             |                  |                |                                   |                   |         |         |             |         |

2. Klik data view dan isilah nilai post test dari masing-masing kelompok

| ta ∗u | ntitled1 | [DataSet0] - IBM S        | SPSS Statistics | Data Editor |                |                 |                      |         |            | and the second |     | Sec. | -                  |
|-------|----------|---------------------------|-----------------|-------------|----------------|-----------------|----------------------|---------|------------|----------------|-----|------|--------------------|
| File  | Edit     | <u>V</u> iew <u>D</u> ata | Transform       | Analyze     | Direct Marketi | ng <u>G</u> rap | hs <u>U</u> tilities | Add-ons | Window Hel | p              |     |      |                    |
| 2     |          |                           | 5               | × 🛐         |                | R.              | H 🍇                  |         | <br>       | (<br>          |     | ABS  |                    |
|       |          |                           |                 |             |                |                 |                      |         |            |                |     |      |                    |
|       |          | Eksperimen                | Kontrol         | var         | var            | var             | var                  | var     | var        | var            | var | var  |                    |
|       | 1        | 100                       | 80              |             |                |                 |                      |         |            |                |     |      |                    |
|       | 2        | 90                        | 70              |             |                |                 |                      |         |            |                |     |      |                    |
|       | 3        | 80                        | 80              |             |                |                 |                      |         |            |                |     |      |                    |
|       | 4        | 90                        | 70              |             |                |                 |                      |         |            |                |     |      |                    |
|       | 5        | 70                        | 70              |             |                |                 |                      |         |            |                |     |      |                    |
|       | 6        | 60                        | 60              |             |                |                 |                      |         |            |                |     |      |                    |
|       | 7        | 80                        | 90              |             |                |                 |                      |         |            |                |     |      |                    |
|       | 8        | 100                       | 60              |             |                |                 |                      |         |            |                |     |      |                    |
|       | 9        | 80                        | 60              |             |                |                 |                      |         |            |                |     |      |                    |
|       | 10       | 90                        | 80              |             |                |                 |                      |         |            |                |     |      | _                  |
|       | 11       | 60                        | 70              |             |                |                 |                      |         |            |                |     |      |                    |
|       | 12       | 80                        | 70              |             |                |                 |                      |         |            |                |     |      |                    |
|       | 13       | 80                        | 60              |             |                |                 |                      |         |            |                |     |      |                    |
|       | 14       | 90                        | 70              |             |                |                 |                      |         | _          |                |     |      |                    |
|       | 15       | 100                       | 70              |             |                |                 |                      |         |            |                |     |      | _                  |
|       | 16       | 80                        | 80              |             |                |                 |                      |         |            |                |     |      | _                  |
| _     | 17       | 70                        | 80              |             |                |                 |                      |         |            |                |     |      |                    |
|       | 18       | 60                        | 80              |             | -              |                 |                      |         |            |                |     |      | -                  |
|       | 19       | 70                        | 80              |             |                |                 |                      |         |            |                |     |      | _                  |
| -     | 20       | 100                       | 70              |             |                |                 | 1                    |         |            |                |     |      |                    |
| -     | 21       | 80                        |                 |             |                |                 |                      |         |            |                |     |      |                    |
|       | 2        |                           | -               |             |                |                 |                      |         |            |                |     |      |                    |
| -     | 10       |                           | -               |             |                |                 |                      |         |            |                |     |      | _                  |
|       |          | 4                         |                 |             |                |                 |                      |         |            |                |     |      |                    |
| Data  | View     | Variable View             |                 |             |                |                 |                      |         |            |                |     | Li   | ghtshc<br>reenshot |

- \*Untitled1 [DataSet0] IBM SPSS Statistics Data Editor File Edit View Data Transform Analyze Direct Marketing Graphs Utilities Add-ons Window Help 🗎 🖶 🛄 🗠 Reports . 🚍 🐴 🧮 📑 崎 🥎 🧌 \* 🖌 Descriptive Statistics Ta<u>b</u>les . Eksperimen Kontrol Compare Means . var 1 100 80 General Linear Model 2 90 70 Generalized Linear Models Þ 3 80 80 Mixed Models 4 90 70 <u>C</u>orrelate 5 70 70 Regression 60 60 6 Loglinear 7 80 90 Neural Networks . 8 100 60 Classify • 9 80 60 Dimension Reduction 10 90 80 Sc<u>a</u>le \* 11 60 70 Nonparametric Tests ۶ 12 80 70 🛕 One Sample.. Forecasting . 13 80 60 // Independent Samples.. . Survival Related Samples. 14 90 70 Multiple Response • 100 70 15 Legacy Dialogs Mi-square... 80 Missing Value Analysis... 16 80 Dinomial... Multiple Imputation 17 70 80 • Muns... 18 60 80 Complex Samples . 1-Sample K-S.. 19 70 80 🌐 Simulation... 20 100 70 <u>2</u> Independent Samples... Quality Control . 21 80 K Independent Samples.. ROC Curve. 22 2 Related Samples.. 23 K Related Samples. 2/ Data View Variable View
- 3. Pilih Anlzye, Nonparametric test, legacy dialogs, 1-Sample K-S

4. Masukkan Eksperimen dan Kontrol ke tabel Test Variable list, dan

conteng Normal pada Test distribution, kemudian klik OK

|    |            | 6 3     |     |     | H   | H 🍇          | ¥            | \$ ∎              | ▲ (<br>1년     | 2    | ABG     |     |     |                 |    |
|----|------------|---------|-----|-----|-----|--------------|--------------|-------------------|---------------|------|---------|-----|-----|-----------------|----|
|    | Eksperimen | Kontrol | var | var | var | var          | var          | var               | var           | var  | var     | var | var | var             | Va |
| 1  | 100        | 80      |     |     |     |              |              |                   |               |      |         |     |     |                 |    |
| 2  | 90         | 70      |     |     |     |              |              |                   |               |      |         |     |     |                 |    |
| 3  | 80         | 80      |     |     |     |              |              |                   |               |      |         |     |     |                 |    |
| 4  | 90         | 70      |     |     |     | 🔄 One-Sampl  | e Kolmogorov | -Smirnov Test     |               |      | ×       |     |     |                 |    |
| 5  | 70         | 70      |     |     |     |              |              | Tool              | Variable Lief |      |         |     |     |                 |    |
| 6  | 60         | 60      |     |     |     |              |              |                   | Eksperimen    |      | Exact   |     |     |                 |    |
| 7  | 80         | 90      |     |     |     |              |              | A                 | Kontrol       | 9    | Options |     |     |                 |    |
| 8  | 100        | 60      |     |     |     |              |              |                   |               |      |         |     |     |                 |    |
| 9  | 80         | 60      |     |     |     |              |              |                   |               |      |         |     |     |                 |    |
| 10 | 90         | 80      |     |     |     |              |              |                   |               |      |         |     |     |                 |    |
| 11 | 60         | 70      |     |     |     |              |              |                   |               |      |         |     |     |                 |    |
| 12 | 80         | 70      |     |     |     |              |              |                   |               |      |         |     |     |                 |    |
| 13 | 80         | 60      |     |     |     |              |              |                   |               |      |         |     |     |                 |    |
| 14 | 90         | 70      |     |     |     | Test Distrib | ution        |                   |               |      |         |     |     |                 |    |
| 15 | 100        | 70      |     |     |     | ✓ Normal     | Uniform      |                   |               |      |         |     |     |                 |    |
| 16 | 80         | 80      |     |     |     | 📃 Poisson    | Exponen      | tial              |               |      |         |     |     |                 |    |
| 17 | 70         | 80      |     |     |     |              |              | Posta Dores       | Capaci        | Holp |         |     |     |                 |    |
| 18 | 60         | 80      |     |     |     |              |              | asie <u>R</u> ese | Cancel        | Help |         |     |     |                 |    |
| 19 | 70         | 80      |     |     |     |              | 1            |                   |               |      |         |     |     |                 |    |
| 20 | 100        | 70      |     |     |     |              |              |                   |               |      |         |     |     |                 |    |
| 21 | 80         |         |     |     |     |              |              |                   |               |      |         |     |     |                 |    |
| 22 |            |         |     |     |     |              |              |                   |               |      |         |     |     |                 |    |
| 23 |            |         |     |     |     |              |              |                   |               |      |         |     |     |                 |    |
| 24 | 4          |         |     | _   |     |              |              |                   |               |      |         |     |     | a succession of |    |

Maka akan muncul data sebagai berikut:

| One-Samp                         | le Kolmogorov-Sir | iimov rest        |                   |
|----------------------------------|-------------------|-------------------|-------------------|
|                                  |                   | Eksperimen        | Kontrol           |
| Ν                                |                   | 21                | 20                |
| Normal Parameters <sup>a,b</sup> | Mean              | 81,43             | 72,50             |
|                                  | Std. Deviation    | 13,148            | 8,507             |
| Most Extreme Differences         | Absolute          | ,171              | ,216              |
|                                  | Positive          | ,162              | ,216              |
|                                  | Negative          | -,171             | -,211             |
| Test Statistic                   |                   | ,171              | ,216              |
| Asymp. Sig. (2-tailed)           |                   | ,111 <sup>c</sup> | ,016 <sup>c</sup> |

One-Sample Kolmogorov-Smirnov Test

a. Test distribution is Normal.

b. Calculated from data.

c. Lilliefors Significance Correction.

#### Pengambilan Keputusan

#### Jika Sig (2-tailed) > 0,05 maka data berdistribusi Normal

#### Jika Sig(2-tailed) < 0,05 maka data berdistribusi tidak Normal.1

Pada Kelas Eksperimen di peroleh nilai 0,111 > 0,05 maka data berdistribusi Normal, dan pada Kelas Kontrol diperoleh nilai 0,01 < 0,05 maka data berdistribusi tidak Normal.

<sup>&</sup>lt;sup>1</sup> V. Wiratna Sujarweni, *SPSS Untuk Penelitian*, (Yogyakarta: Pustaka Baru Press, 2014), h. 55.

Langkah-langkah Uji Homogenitas

1. buka program SPSS, klik Variable view isi name untuk kolom pertama baris pertama dengan Nilai\_post dan kolom dengan kelompok dan isi value dengan 1= Eksperimen, dan 2= kontrol.

| ta *Ur | titled1 | [DataSet0] - IBM          | SPSS Statistics | Data Editor |                          |                |                 |                    |              | 1       |          |         |
|--------|---------|---------------------------|-----------------|-------------|--------------------------|----------------|-----------------|--------------------|--------------|---------|----------|---------|
| File   | Edit    | <u>V</u> iew <u>D</u> ata | Transform       | Analyze     | Direct <u>M</u> arketing | <u>G</u> raphs | Utilities Add-g | ons <u>W</u> indow | <u>H</u> elp |         |          |         |
|        |         |                           |                 |             |                          | r H            |                 |                    |              |         | ABS      |         |
|        |         | Name                      | Туре            | Width       | Decimals                 | Label          | Values          | Missing            | Columns      | Align   | Measure  | Role    |
| 1      | 1       | Nilai_post                | Numeric         | 8           | 0                        |                | None            | None               | 8            | 🗃 Right | Scale 🖉  | 🔪 Input |
| 1      | 2       | Kontrol                   | Numeric         | 8           | 0                        |                | None            | None               | 8            | 疆 Right | 🔗 Scale  | S Input |
|        | 3       |                           |                 |             |                          |                |                 |                    |              |         |          |         |
| 4      | 1       |                           |                 |             |                          |                |                 |                    |              |         |          |         |
| 1      | 5       |                           |                 |             |                          |                |                 |                    |              |         |          |         |
| (      | 5       |                           |                 |             |                          | 4              | Value Labels    |                    |              |         | ×        |         |
|        | 7       |                           |                 |             |                          |                | Value Labels    |                    |              |         |          |         |
| 8      | 3       |                           |                 |             |                          |                | Value:          |                    |              | (       |          |         |
|        | )       |                           |                 |             |                          |                | value.          |                    |              |         | Spelling |         |
| 1      | 0       |                           |                 |             |                          |                | Label:          |                    |              |         |          |         |
| 1      | 1       |                           |                 |             |                          |                | 1:              | = "Eksperimen"     |              |         |          |         |
| - 1    | 2       |                           |                 |             |                          |                | Add 2=          | = "Kontrol"        |              |         |          |         |
| 1      | 3       |                           |                 | -           |                          |                | Change          |                    |              |         |          |         |
| 1      | 4<br>E  |                           |                 |             |                          |                | Remove          |                    |              |         |          |         |
| 1      | 6       |                           |                 |             |                          |                | (111111)        |                    |              |         |          |         |
| 1      | 7       |                           |                 |             |                          |                |                 |                    |              |         |          |         |
| 1      | 8       |                           |                 |             |                          | _              |                 | ОК                 | Cancel He    | lp      |          |         |
| 1      | 9       |                           |                 |             |                          |                |                 | 1                  |              | _       |          |         |
| 2      | 0       |                           |                 |             |                          |                |                 |                    |              |         |          |         |
| 2      | 1       |                           |                 |             |                          |                |                 |                    |              |         | 1        |         |
| 2      | 2       |                           |                 |             |                          |                |                 |                    |              |         |          |         |
| 2      | 3       |                           |                 |             | 1 1                      |                |                 |                    | 1            |         |          |         |
| 2      | 4       |                           |                 |             |                          |                |                 |                    |              |         |          |         |
| 2      | 5       |                           |                 |             |                          |                |                 |                    |              |         |          |         |
|        |         | 4                         |                 |             |                          |                |                 |                    |              |         |          |         |
| Data   | View    | Variable View             |                 |             |                          |                |                 |                    |              |         |          |         |

2. Isilah Nilai\_post dari nilai siswa Eksperimen dan Kontrol, kemudian pada kolom kelompok di isi dengan 1 dan 2 sesuai dengan kelompoknya

| *Unt   | itled1 [[ | DataSet0] -  | IBM SF | SS Statistics | Data | Editor |            |        |      |    |           |       |             |        |      |          | -   |     |                 |                 |       |
|--------|-----------|--------------|--------|---------------|------|--------|------------|--------|------|----|-----------|-------|-------------|--------|------|----------|-----|-----|-----------------|-----------------|-------|
| File   | Edit      | View Da      | ata    | Transform     | Ana  | alyze  | Direct Man | keting | Grap | hs | Utilities | Add-o | ns <u>I</u> | Mindow | Help |          |     |     |                 |                 |       |
|        | H         |              | 0,     |               | 2    |        |            |        | K    | H  | *         | ¥     |             | 4      |      | <br>1ର୍କ |     | ABC |                 |                 |       |
|        |           |              |        |               |      |        |            |        |      | -  |           | 1     |             |        |      |          |     |     | 1               | 1               | 10    |
|        |           | Nilai_pos    | st     | Kontrol       |      | var    | var        |        | var  |    | var       | Vi    | ar 🛛        | var    |      | var      | var | var | var             | var             |       |
| 1      |           | 1            | 100    | 1             |      |        | 1          |        |      |    |           |       |             |        |      |          |     |     |                 |                 |       |
| 2      |           |              | 90     | 1             |      |        |            |        |      |    |           |       |             |        |      |          |     |     |                 |                 |       |
| 3      |           |              | 80     | 1             |      |        |            |        |      |    |           |       |             |        |      |          |     |     |                 |                 |       |
| 4      |           |              | 90     | 1             |      |        |            |        |      |    |           |       |             |        |      |          |     |     |                 |                 |       |
| 5      |           |              | 70     | 1             |      |        |            |        |      |    |           |       |             |        |      |          |     |     |                 |                 |       |
| 6      |           |              | 60     | 1             |      |        |            |        |      |    |           |       |             |        |      |          |     |     |                 |                 |       |
| 7      |           |              | 80     | 1             |      |        |            |        |      |    |           |       |             |        |      |          |     |     |                 |                 |       |
| 8      |           | 1            | 100    | 1             |      |        |            |        |      |    |           |       |             |        |      |          |     |     |                 |                 |       |
| 9      |           |              | 80     | 1             |      |        |            |        |      |    |           |       |             |        |      |          |     |     |                 |                 |       |
| 10     |           |              | 90     | 1             |      |        |            |        |      |    |           |       |             |        |      |          |     |     |                 |                 |       |
| 11     |           |              | 60     | 1             |      |        |            |        |      |    |           |       |             |        |      |          |     |     |                 |                 |       |
| 12     |           |              | 80     | 1             |      |        |            |        |      |    |           |       |             |        |      |          |     |     |                 |                 |       |
| 13     |           |              | 80     | 1             |      |        |            |        |      |    |           |       |             |        |      |          |     |     |                 |                 |       |
| 14     |           |              | 90     | 1             |      |        |            |        |      |    |           |       |             |        |      |          |     |     |                 |                 |       |
| 15     |           | 1            | 100    | 1             |      |        |            |        |      |    |           |       |             |        |      |          |     |     |                 |                 |       |
| 16     |           |              | 80     | 1             |      |        |            |        |      |    |           |       |             |        |      |          |     |     |                 |                 |       |
| 17     |           |              | 70     | 1             |      |        |            |        |      |    |           |       |             |        |      |          |     |     |                 |                 |       |
| 18     |           |              | 60     | 1             |      |        |            |        |      |    |           |       |             |        |      |          |     |     |                 |                 |       |
| 19     |           |              | 70     | 1             |      |        |            |        |      |    |           |       |             |        |      |          |     |     |                 |                 |       |
| 20     |           | 1            | 100    | 1             |      |        |            |        |      |    |           |       |             |        |      |          |     |     |                 |                 |       |
| 21     |           |              | 80     | 1             |      |        |            |        |      |    |           |       |             |        |      |          |     |     |                 |                 |       |
| 22     |           |              | 80     | 2             |      |        |            |        |      |    |           |       |             |        |      |          |     |     |                 |                 |       |
| 23     |           |              | 70     | 2             |      |        |            |        |      |    |           |       |             |        |      |          |     |     |                 |                 |       |
| 2/     |           |              | 80     | 2             |      |        |            |        |      |    |           |       |             |        |      |          |     |     |                 |                 |       |
|        |           | 1            |        |               |      |        |            |        |      |    |           |       |             |        |      |          |     |     | to the design   |                 |       |
| Data \ | /iew      | /ariable Vie | ew     |               |      |        |            |        |      |    |           |       |             |        |      |          |     | 9   | creenshot is sa | ived to Uji Hom | noger |

- \*Untitled1 [DataSet0] IBM SPSS Statistics Data Editor File Edit View Data Transform Analyze Direct Marketing Graphs Utilities Add-ons Window Help -Reports . \*5 57 Descriptive Statistics . Ta<u>b</u>les ĸ Nilai\_post Kontrol Compare Means var Means.. 100 General Linear Model 1 Þ One-Sample T Test. 2 90 1 Generalized Linear Models Independent-Samples T Test... 3 80 1 Mixed Models Paired-Samples T Test... 4 90 1 Correlate one-Way ANOVA. 70 5 1 Regression 60 6 1 Loglinear 80 7 1 Neural Networks 100 8 1 Classify 9 80 1 Dimension Reduction 10 90 1 Sc<u>a</u>le 11 60 1 Nonparametric Tests 12 80 Forecasting 13 80 1 Survival 14 90 Multiple Response . 15 100 1 1 Missing Value Analysis.. 16 80 Þ Multiple Imputation 17 70 1 Complex Samples 18 60 1 Þ 19 70 1 Bimulation.. 100 20 Quality Control Þ 21 80 1 ROC Curve.. 80 22 2 70 23 2 2/ 80 Data View Variable View
- 3. Pilih Analyze, Compare Means, One-Way ANOVA

4. Kemudian masukkan nilai\_post ke dependent list dan kelompok ke faktor, pilih options dan conteng Homogenety of variane test, klik continue, lalu klik OK

| File Edit | View Data     | Transform | Anahiza                    | Direct Marketi          | ng Granhs     | . Litilitia | e Add-one | Window  | / Hol  |            |       |            |      |     |
|-----------|---------------|-----------|----------------------------|-------------------------|---------------|-------------|-----------|---------|--------|------------|-------|------------|------|-----|
|           |               |           | Pinalyze                   |                         |               |             |           | Mildow  |        | ,          |       |            |      |     |
|           |               |           |                            |                         | H A           |             |           | - 47    |        | 14         |       | ABC        |      |     |
|           |               |           |                            |                         |               |             |           | <u></u> |        |            |       |            |      |     |
|           | Nile: east    | Kentral   |                            | 1                       | 1.2.2         | 1.444       |           |         |        | 1122       |       |            | 1000 |     |
| 1         | INIIal_post   | Kontroi   | Var                        | Var                     | Var           | Var         | Var       | Va      | 31     | Var        | Var   | Var        | Var  | V   |
| 2         | 001           | 4         |                            |                         |               |             |           | _       |        |            |       |            |      | -   |
| 2         | 90            | 4         | ta One                     | -Way ANOVA:             | Options       | X           |           |         | -      |            |       |            |      | -   |
|           | 00            |           |                            | ,                       |               | 1           | -         |         |        |            |       |            |      | -   |
| 4         | 50            |           | Stati                      | stics                   |               |             |           |         |        |            |       |            |      |     |
| 6         | 60            |           |                            | escriptive              |               |             | ANOVA     |         |        |            |       | X          | -    |     |
| 7         | 00            | 4         |                            | ixed and rando          | m effects     |             |           |         |        |            |       |            |      |     |
| 0         | 100           |           | <b>I</b> <u>I</u> <u>⊢</u> | omogeneity of           | variance test |             |           | -       | Depen  | dent List: |       | Contrasts) |      |     |
| 0         | 100           |           |                            | rown-Forsythe           |               |             |           |         | NI 😽   | lai_post   | 1     | Post Hoc   |      | - 0 |
| 9         | 00            | 4         |                            | /elch                   |               |             |           |         |        |            |       | Ontions    |      |     |
| 10        | 90            |           | -                          | 8 VV                    |               |             |           |         |        |            |       |            |      | -   |
| 11        | 00            |           |                            | leans plot              |               |             |           |         |        |            | U     | Bootstrap  |      |     |
| 12        | 00            | 1         | Miss                       | ing Values              |               |             |           |         |        |            |       |            |      |     |
| 13        | 00            | 4         | 0 E                        | xclude c <u>a</u> ses a | nalysis by an | alysis      |           |         | Factor |            |       |            |      |     |
| 14        | 90            | 1         | OE                         | xclude cases li         | stwise        |             | -         |         | K K    | ontrol     |       |            |      | -   |
| 15        | 100           | 1         | 6                          |                         |               |             | ОК        | Paste   | Reset  | Cancel     | Help  |            |      |     |
| 10        | 50            | 1         | 0                          | ontinue Car             | icel Hel      | p           |           |         | 10000  |            | Traip |            |      |     |
| 1/        | 10            | 4         |                            | 1                       | 1             |             |           |         |        |            |       |            |      |     |
| 10        | 70            | 4         |                            |                         | -             |             |           | -       | -      |            |       |            |      |     |
| 19        | 100           | 1         |                            |                         |               |             |           | _       | _      |            |       |            |      | -   |
| 20        | 100           | 1         |                            |                         |               |             |           |         |        |            |       |            |      |     |
| 21        | 00            | 1         |                            |                         |               |             |           | _       |        |            |       |            |      | -   |
| 22        | 50            | 2         |                            |                         |               |             |           | -       |        |            |       |            |      |     |
| 23        | 10            | 2         |                            |                         |               |             |           |         |        |            |       |            |      |     |
| 7/1       | 1             |           |                            |                         |               |             |           |         |        | *******    |       |            |      |     |
| Data View | Variable View |           |                            |                         |               |             |           |         |        |            |       |            |      |     |

#### Maka akan Muncul data Sebagai berikut

#### ANOVA

| Eksperimen     |                |    |             |       |      |
|----------------|----------------|----|-------------|-------|------|
|                | Sum of Squares | df | Mean Square | F     | Sig. |
| Between Groups | 816,638        | 1  | 816,638     | 6,591 | ,014 |
| Within Groups  | 4832,143       | 39 | 123,901     |       |      |
| Total          | 5648,780       | 40 |             |       |      |

#### **Test of Homogeneity of Variances**

| Eksperimen       |     |     |      |
|------------------|-----|-----|------|
| Levene Statistic | df1 | df2 | Sig. |
| 2,774            | 1   | 39  | ,104 |

Pengambilan Keputusan

### Jika Sig > 0,05 maka data bervarians Homogen

### Jika Sig < 0,05 maka data bervarians tidak Homogen.

Pada tabel Test of Homogeneity of Variances diketahui Sig 0,104 > 0,05 maka varians dari kedua kelas adalah homogen

Langkah langkah Uji U

1. Buka program SPSS, klik Variable view isi name untuk kolom pertama baris pertama dengan Nilai\_post dan kolom dengan kelompok dan isi value dengan 1= Eksperimen, dan 2= kontrol.

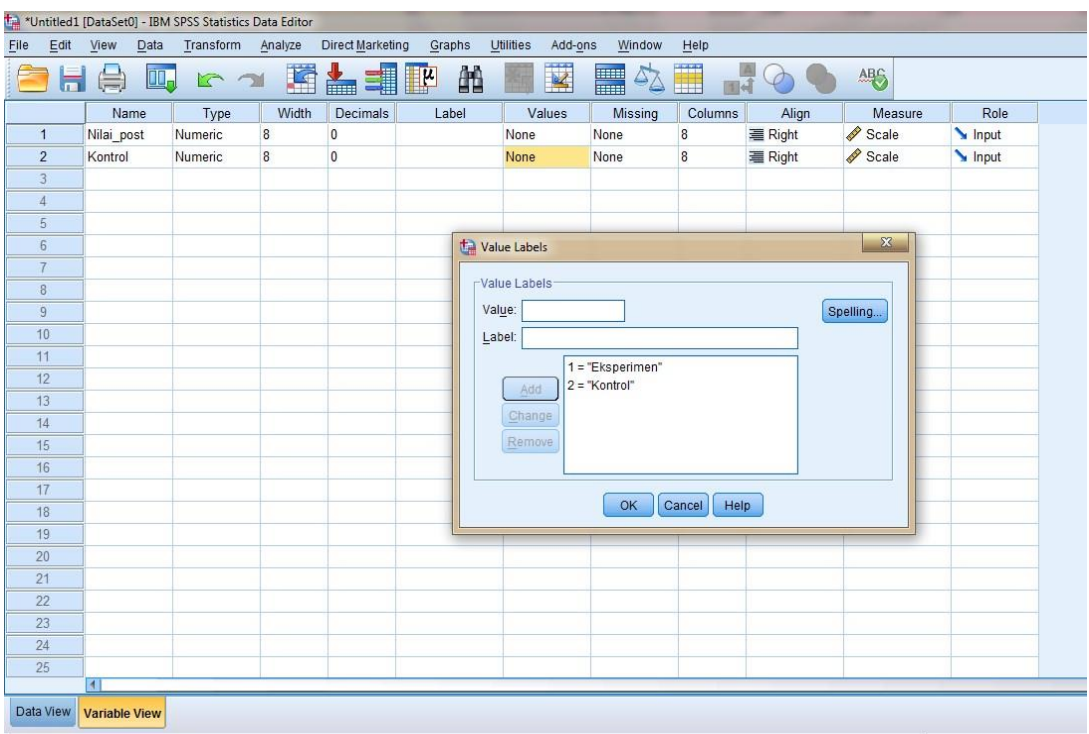

2. Isilah Nilai\_post dari nilai siswa Eksperimen dan Kontrol, kemudian pada kolom kelompok di isi dengan 1 dan 2 sesuai dengan kelompoknya.

| Unt *Unt | itled1 [ | DataSet0] - IBM           | SPSS Statistic | s Data Editor |                 |                   |                   |         |        |      |     |             |     |                               |               |       |
|----------|----------|---------------------------|----------------|---------------|-----------------|-------------------|-------------------|---------|--------|------|-----|-------------|-----|-------------------------------|---------------|-------|
| File     | Edit     | <u>V</u> iew <u>D</u> ata | Transform      | Analyze       | Direct Marketin | ng <u>G</u> raphs | <u>U</u> tilities | Add-ons | Window | Help |     |             |     |                               |               |       |
|          | H        |                           |                | <b>N</b>      |                 | H.                | 1                 |         |        |      |     |             | ABC |                               |               |       |
|          |          |                           |                |               |                 |                   |                   |         |        |      |     |             |     |                               |               |       |
|          | [        | Nilai_post                | Kontrol        | var           | var             | var               | var               | var     | var    |      | var | var         | var | var                           | var           |       |
| 1        |          | 100                       | 1              |               |                 |                   |                   |         |        |      |     |             |     |                               |               |       |
| 2        |          | 90                        | 1              |               |                 |                   |                   |         |        |      |     |             |     |                               |               |       |
| 3        |          | 80                        | 1              |               |                 |                   |                   |         |        |      |     |             |     |                               |               |       |
| 4        |          | 90                        | 1              |               |                 |                   |                   |         |        |      |     |             |     |                               |               |       |
| 5        |          | 70                        | 1              |               |                 |                   |                   |         |        |      |     |             |     |                               |               |       |
| 6        |          | 60                        | 1              |               |                 |                   |                   |         |        |      |     |             |     |                               |               |       |
| 7        |          | 80                        | 1              |               |                 |                   |                   |         |        |      |     |             |     |                               |               |       |
| 8        |          | 100                       | 1              |               |                 |                   |                   |         |        |      |     |             |     |                               |               |       |
| 9        |          | 80                        | 1              |               |                 |                   |                   |         |        |      |     |             |     |                               |               |       |
| 10       | i i      | 90                        | 1              |               |                 |                   |                   |         |        |      |     |             |     |                               |               |       |
| 11       |          | 60                        | 1              |               |                 |                   |                   |         |        |      |     |             |     |                               |               |       |
| 12       |          | 80                        | 1              |               |                 |                   |                   |         |        |      |     |             |     |                               |               |       |
| 13       |          | 80                        | 1              |               |                 |                   |                   |         |        |      |     |             |     |                               |               |       |
| 14       |          | 90                        | 1              |               |                 |                   |                   |         |        |      |     |             |     |                               |               |       |
| 15       |          | 100                       | 1              |               |                 |                   |                   |         |        |      |     |             |     |                               |               |       |
| 16       |          | 80                        | 1              |               | · · · · · ·     |                   |                   |         |        |      |     |             |     |                               | -             |       |
| 17       |          | 70                        | 1              |               |                 |                   |                   |         |        |      |     |             |     |                               |               |       |
| 18       |          | 60                        | 1              |               |                 |                   |                   |         |        |      |     |             |     |                               |               |       |
| 19       |          | 70                        | 1              |               | 1               |                   |                   |         |        |      |     |             |     |                               |               |       |
| 20       |          | 100                       | 1              |               |                 |                   |                   |         |        |      |     |             |     |                               |               |       |
| 21       |          | 80                        | 1              |               |                 |                   |                   | 1       |        |      |     |             |     |                               | _             | _     |
| 22       |          | 80                        | 2              |               |                 |                   |                   |         |        |      |     |             |     |                               |               |       |
| 23       |          | 70                        | 2              |               |                 |                   |                   |         |        |      |     |             |     |                               |               |       |
| 2/       |          | 1                         | 2              |               |                 |                   |                   |         |        | -    |     | al sectors. |     |                               |               |       |
| Data \   | /iew     | Variable View             |                |               |                 |                   |                   |         |        |      |     |             |     | Lightshot<br>Screenshot is sa | ved to Uji Ho | omoge |

| le <u>E</u> dit | <u>V</u> iew <u>D</u> ata | Transform | Analyze Direct Marketing Gr   | aphs | Utilities       | Add-ons      | Window | Help            |               |     |     |    |
|-----------------|---------------------------|-----------|-------------------------------|------|-----------------|--------------|--------|-----------------|---------------|-----|-----|----|
|                 |                           | 60        | Reports                       | ۲    | *               | 2            |        |                 |               | ABC |     |    |
|                 |                           | 1.000 A   | Descriptive Statistics        | *    |                 |              |        |                 | •••           | -   |     |    |
|                 | 13                        | 1         | Ta <u>b</u> les               | *    |                 |              | 1      | 1               | 10            |     | 11  | 10 |
|                 | Nilai_post                | Kontrol   | Co <u>m</u> pare Means        | •    | var             | var          | var    | var             | var           | var | var | va |
| 1               | 100                       | 1         | General Linear Model          | *    |                 |              |        | 1               | -             |     |     |    |
| 2               | 90                        | 1         | Generalized Linear Models     | •    |                 |              |        |                 |               |     | -   | -  |
| 3               | 80                        | 1         | Mixed Models                  | •    |                 |              |        |                 |               |     |     |    |
| 4               | 90                        | 1         | <u>C</u> orrelate             | •    |                 |              |        |                 |               |     |     |    |
| 5               | 70                        | 1         | Regression                    | •    |                 |              |        |                 |               |     |     | _  |
| 6               | 60                        | 1         | L <u>o</u> glinear            | •    | -               |              |        |                 |               |     |     |    |
| 7               | 80                        | 1         | Neural Networks               |      |                 |              |        |                 |               |     |     |    |
| 8               | 100                       | 1         | Classify                      |      |                 |              |        |                 | -             |     |     | -  |
| 9               | 80                        | 1         | Dimension Reduction           | *    |                 |              |        |                 |               |     |     |    |
| 10              | 90                        | 1         | Scale                         |      |                 |              |        |                 |               |     | _   | _  |
| 11              | 60                        | 1         | Nonnarametric Tests           | •    |                 | anala.       |        |                 |               |     |     |    |
| 12              | 80                        | 1         | Forecasting                   |      | <u> </u>        | imple        |        |                 |               |     |     |    |
| 13              | 80                        | 1         | Sunital                       |      | <u>M</u> Indepe | ndent Sample | es     |                 |               |     |     |    |
| 14              | 90                        | 1         | Survival<br>Multiple Deepense |      | Relate          | d Samples    |        |                 | -             |     |     |    |
| 15              | 100                       | 1         | Muluple Response              |      | <u>L</u> egac   | / Dialogs    | ×.     | Chi-squar       | e             |     |     |    |
| 16              | 80                        | 1         | MISSING VAIUE ANAIYSIS        |      |                 |              |        | Binomial.       |               |     |     |    |
| 17              | 70                        | 1         | Multiple Imputation           |      | -               |              |        | Runs            |               |     |     |    |
| 18              | 60                        | 1         | Complex Samples               |      |                 |              |        |                 | 14.0          | -   |     |    |
| 19              | 70                        | 1         | 📅 Simulation                  |      |                 | <u> </u>     |        | <u>1-Sample</u> | K-S           |     |     |    |
| 20              | 100                       | 1         | Quality Control               | ۲    |                 |              |        | 2 Indepen       | dent Samples. |     |     |    |
| 21              | 80                        | 1         | ROC Curve                     |      | _               |              |        | K Indepen       | dent Samples. |     |     |    |
| 22              | 80                        | 2         |                               |      |                 |              |        | 🛐 2 Related     | Samples       |     |     |    |
| 23              | 70                        | 2         |                               |      |                 |              |        | K Related       | Samples       |     |     |    |
| 2/              | 80                        | 2         |                               |      |                 |              |        |                 |               |     |     | -  |

3. Pilih Analyze, Nonparametric Tests, legacy dialogs, 2 Independent Samples

4. Masukkan Nilai\_post ke Test Variable list dan Kelompok ke Grouping variable, klik Define Groups dan isi Group 1=1 dan Group 2=2, klik Continue, lalu klik OK.

| 🚰 "Untitled1 (DataSet0) - IBM SPSS Statistics Data Editor |        |                   |           |           |                         |        |                                                                                                    |                  |           |              |              |                 |        |     |     |   |
|-----------------------------------------------------------|--------|-------------------|-----------|-----------|-------------------------|--------|----------------------------------------------------------------------------------------------------|------------------|-----------|--------------|--------------|-----------------|--------|-----|-----|---|
| <u>F</u> ile                                              | Edit   | <u>View D</u> ata | Transform | Analyze   | Direct <u>Marketing</u> | Graphs | Utilities                                                                                           | Add- <u>o</u> ns | Window    | <u>H</u> elp | l.           |                 | 20     |     |     |   |
| P                                                         | H      |                   | 5         | M 🖉       |                         | R H    | *                                                                                                   |                  | 4         |              |              | 26              | ABG    |     |     |   |
|                                                           |        |                   |           |           |                         |        | للإستينا                                                                                            |                  | ₩ 🗢       |              | 1 14         |                 |        |     |     |   |
| k.                                                        |        | 18                |           |           | 1                       |        |                                                                                                    |                  | W.        |              |              | 1               | -      |     |     | _ |
|                                                           |        | Nilai_post        | Kontrol   | var       | var                     | var    | var                                                                                                 | var              | var       |              | var          | var             | var    | var | var |   |
|                                                           |        | 100               | 1         | ta Two Ir | ndependent Same         | les:X  |                                                                                                    |                  |           | 1.1          |              |                 |        |     |     | _ |
| 2                                                         | 2      | 90                | 1         |           |                         |        | 1                                                                                                   |                  | _         |              |              |                 |        |     |     | _ |
| 3                                                         |        | 80                | 1         | Group 1   | 1                       |        | tun Indone                                                                                          | and and Course   | las Tasta |              |              |                 | X      | 1   |     | 4 |
|                                                           | -      | 90                | 1         | Group 2   | Group 2: 2              |        |                                                                                                    |                  |           |              |              |                 |        |     |     |   |
| 5                                                         | i      | 70                | 1         | _         | ·                       |        |                                                                                                    |                  |           | TestV        | ariable List | · · · · · · · · | Evact  |     |     | - |
| 6                                                         | i      | 60                | 1         | _         |                         |        |                                                                                                    |                  |           | N 😡          | ilai_post    |                 | Liad   |     |     | _ |
| Ī                                                         |        | 80                | 1         | Contin    | ue Cancel               | Help   |                                                                                                    |                  |           |              |              | E               | ptions |     |     | _ |
| 8                                                         |        | 100               | 1         |           |                         | 101-11 |                                                                                                    |                  |           |              |              |                 |        |     |     | _ |
|                                                           |        | 80                | 1         |           |                         |        |                                                                                                    |                  |           |              |              |                 |        |     |     |   |
| 1                                                         | 0      | 90                | 1         |           |                         |        |                                                                                                    |                  |           | Group        | ing Variable | e:              |        |     |     | _ |
| 1                                                         | 1      | 60                | 1         |           |                         |        |                                                                                                    |                  | *         | Kontro       | ol(? ?)      | 2               |        |     |     |   |
| 1.                                                        | 2      | 80                | 1         |           |                         |        |                                                                                                    |                  |           | Defin        | e Groups     | ן               |        |     |     |   |
| 1                                                         | 3      | 80                | 1         |           |                         |        |                                                                                                    |                  | _         | (=====       |              | J.              |        |     |     |   |
| 1.                                                        | 4      | 90                | 1         |           |                         |        | lest lype-                                                                                          |                  |           |              |              |                 |        |     |     | _ |
| 1                                                         | 5      | 100               | 1         |           |                         |        | Mann-Whitney U       Kolmogorov-Smirnov Z         Moses extreme reactions       Wald-Wolfowitz runs |                  |           |              |              |                 |        |     |     |   |
| 1                                                         | 6      | 80                | 1         |           |                         |        |                                                                                                    |                  |           |              |              |                 |        |     |     |   |
| 1                                                         | 7      | 70                | 1         |           |                         |        |                                                                                                    | OK               | Paste     | Reset        | Cancel       | Heln            |        |     |     |   |
| 1                                                         | B      | 60                | 1         |           |                         |        |                                                                                                    |                  |           |              |              | . tolp          |        |     |     | _ |
| 1                                                         | 9      | 70                | 1         |           |                         |        |                                                                                                    |                  |           |              | _            |                 |        |     |     | _ |
| 2                                                         | 0      | 100               | 1         |           |                         |        |                                                                                                    |                  |           |              |              |                 |        |     |     | _ |
| 2                                                         | 1      | 80                | 1         |           |                         |        |                                                                                                    |                  |           |              |              |                 |        |     |     |   |
| 2                                                         | 2      | 80                | 2         |           |                         |        |                                                                                                    |                  | -         |              |              |                 |        |     |     | - |
| 2                                                         | 3      | 70                | 2         |           |                         |        |                                                                                                    |                  |           |              |              |                 |        |     |     | _ |
| 2                                                         | 1      | 1                 | 2         |           |                         |        |                                                                                                    |                  |           |              |              | and a sector of |        |     |     |   |
| Data                                                      | View \ | Variable View     |           |           |                         |        |                                                                                                    |                  |           |              |              |                 |        |     |     |   |

Maka akan muncul data sebagai berikut:

| Ranks      |            |    |           |              |  |  |  |  |
|------------|------------|----|-----------|--------------|--|--|--|--|
|            | Kelompok   | N  | Mean Rank | Sum of Ranks |  |  |  |  |
| Nilai_post | Eksperimen | 21 | 25,12     | 527,50       |  |  |  |  |
|            | Kontrol    | 20 | 16,68     | 333,50       |  |  |  |  |
|            | Total      | 41 |           |              |  |  |  |  |

| Test Statistics <sup>a</sup> |            |  |  |  |
|------------------------------|------------|--|--|--|
|                              | Nilai_post |  |  |  |
| Mann-Whitney U               | 123,500    |  |  |  |
| Wilcoxon W                   | 333,500    |  |  |  |
| Z                            | -2,335     |  |  |  |
| Asymp. Sig. (2-tailed)       | ,020       |  |  |  |

a. Grouping Variable: Kelompok

Pengambilan Keputusan

Ha: terdapat perbedaan antara kelas Eksperimen dan Kelas Kontrol

H<sub>0</sub>: tidak terdapat perbedaan antara kelas Eksperimen dan Kelas Kontrol

#### Jika Sig (2-tailed) > 0,05 maka $H_0$ diterima dan $H_a$ ditolak

#### Jika Sig (2-tailed) < 0,05 maka H<sub>a</sub> diterima dan H<sub>0</sub> ditolak.

Dari data di atas diketahui Sig (2-tailed) adalah 0,02 < 0,05. maka H<sub>a</sub> diterima dan H<sub>0</sub> ditolak, sehingga terdapat perbedaan kemampuan siswa kelas Eksperimen yang belajar Imla' Mandzur dengan menggunakan media flash card dengan siswa kelas Kontrol yang belajar Imla' Mandzur tanpa mengunakan media flash card.

### Pedoman Dokumentasi

- 1. Dokumentasi tentang sejarah berdirinya MTsN Ampukung
- 2. Dokumentasi tentang jumlah guru dan pegawai MTsN Ampukung
- 3. Dokumentasi tentang jumlah siswa di MTsN Ampukung
- 4. Dokumentasi tentang sarana dan prasarana di MTsN Ampukung
- 5. Dokumentasi tentang kegiatan pre test dan post test di kelas eksperimen dan kelas kontrol
- 6. Dokumentasi tentang kegiatan pembelajaran di kelas eksperimen dan kelas kontrol

# السيرة الذاتية للباحث

١ - الاسم : اندري
٢ - مسقط الرأس : ٢٤ من يونيو ١٩٩٢
٣ - الدين : ١٧ من يونيو ١٩٩٢
٣ - الدين : الإسلام
٤ - الجنسية : إندونيسي
٥ - الوضع : لم يتزوج
٥ - الوضع : لم يتزوج
٢ - العنوان : انجير سوبارجو، تينجيران بارات ، كلمنتان الجنوبية
٢ - العنوان : انجير سوبارجو، تينجيران بارات ، كلمنتان الجنوبية
٢ - العنوان : انجير سوبارجو، تينجيران بارات ، كلمنتان الجنوبية
٢ - العنوان : انجير سوبارجو، تينجيران بارات ، كلمنتان الجنوبية
٢ - العنوان : انجير سوبارجو، تينجيران بارات ، كلمنتان الجنوبية
٢ - التربية : ١ - مدرسة الإبتدائية الإسلامية معهد الإستقامة
٢ - مدرسة الثانوية الإسلامية نور الخير
٩ - حامعة أنتساري الإسلامية الحكومية بكلية التربية قسم تعليم اللغة العربية
٩ - مامين عام ٢٠١١م

٨- الوالدان

الأب

- ۱ الاسم : جانترى
  - ب– العنوان : انجير

الأم

١ – الاسم : عينة ب– العنوان : انجير

الأخ و الأخت :

ا. عالية

۲. بودي موليا

بنجرماسين، يونيو ۲۰۱۹

الكاتب

اندري